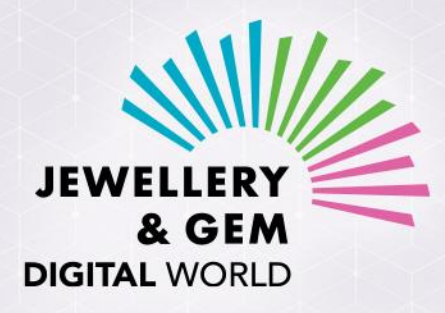

## 时尚首饰及配饰 线上展 — 春季

25 - 29 / 4 / 2022

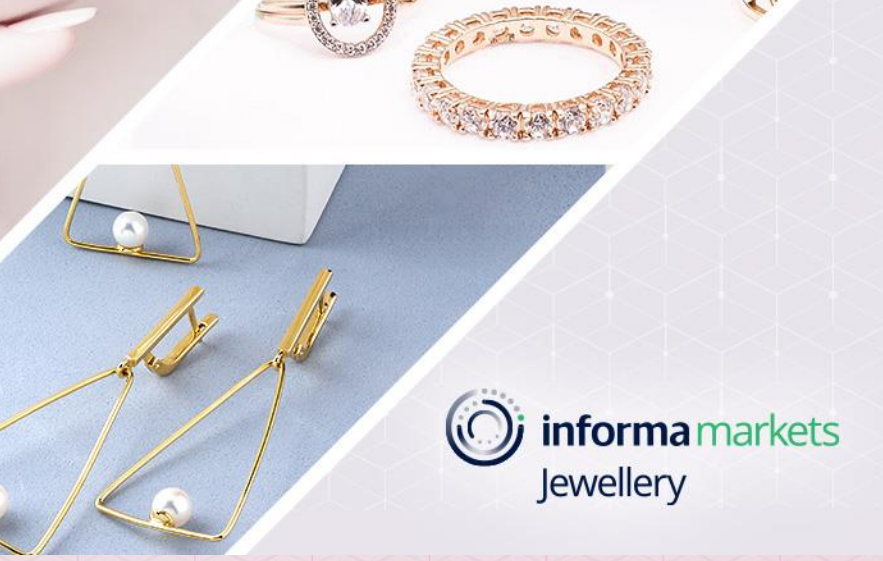

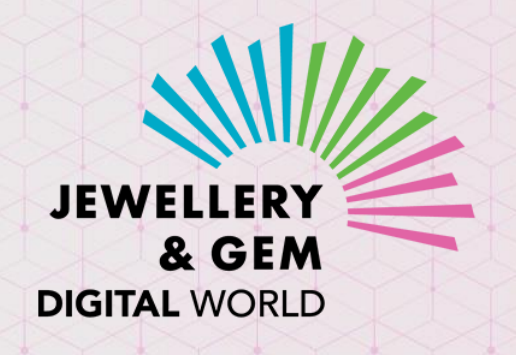

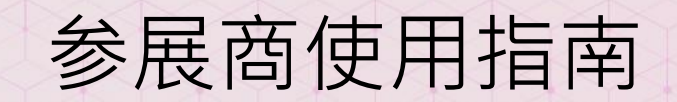

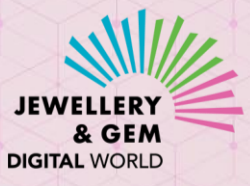

### 欢迎参加"时尚首饰及配饰线上展 - 春季"线上采购活动

参展商可享受平台带来的宣传推广及联系机会,助你开拓商机!

- 在线上活动期间,向目标买家群展示您的商品及公司实力
- 主动联系产品偏好与您提供的产品相符的买家, 拓展商脉
- 查看哪些买家曾到访您的线上陈列室浏览哪件产品
- 与对您产品感兴趣的客户建立关系
- 与感兴趣的买家进行视频会议, 洽谈商务

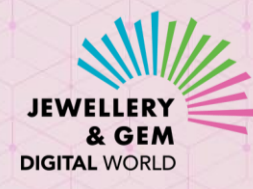

## 作好准备,一切就在您掌握!

- JGDW (环球珠宝首饰线上展) 线上采购活动会在 JewelleryNet 平台上举行
- 首先,请设置您在JewelleryNet 上的线上陈列室及公司资料。您亦可参照以下的供应商用户 指南:
  - 首次登录(登入贵公司在升级版 JewelleryNet 上的供应商帐户)
  - 填写公司简介
  - 陈列室 (设置您的线上陈列室)
  - 添加新产品
  - 添加新用户 (在公司帐户上添加您的同事)
  - 之后,请创建产品系列(系列名称可自定,但必须选择相关活动),并添加有关产品到该系列
    - 可参阅 添加产品系列
  - 您亦可到支持页内查看供应商使用简介视频及其他供应商使用指南
  - 若您对设置JewelleryNet线上陈列室及公司简介有任何疑问, 次迎电邮至 <u>cs@JewelleryNet.com</u> 与我们联络

| Visibility              | Price Visibility          |
|-------------------------|---------------------------|
| Community 🗸             | Community                 |
| Launch Date             | Last Display Date (Option |
| 2022-04-26              | Choose Date               |
| Deliver From (Optional) | Deliver To (Optional)     |
| Choose Date             | Choose Date               |
| Event 🕐                 | Exclusive to Event        |

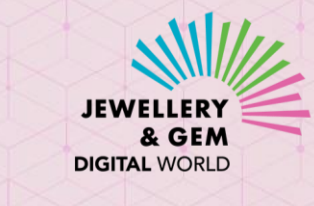

# 于JewelleryNet登入您的供应商帐号

- 您应已收到JewelleryNet发送的电邮,内附更新版JewelleryNet重设密码的链结
- You can now access our newly revampled JewelleryNet JEWE Dear {USER\_NAME}, Welcome to JewelleryNet! Your company, {COMPANY NAME}, has been granted access to the new! revamped JewelleryNet! The digital platform is more powerful than ever, Please set your secure password. with enhanced search, networking and business-matching capabilities. Password must be at least 8 characters & a mix of letters and numbers. If this is the first time you access our revamped platform, please click SE PASSWORD button to set up a password. **User Email Address:** Password SET PASSWORD SHOW **Confirm Password** Re-type Password SHOW The JewelleryNet Team. I accept the Terms of Service
- 若您还未收到该链结,请电邮至 <u>cs@JewelleryNet.com</u>与我们联络

或您亦可到登入版面,输入您的供应商帐号电邮,并按下重设密码

| JEWE ER            | Ŷ    |
|--------------------|------|
| 登入                 |      |
| ronny.pang@ubm.com |      |
|                    | 显示   |
| ■ 保持登录             | 重设密码 |
| 登入                 |      |
| 没有注册?              |      |
| 现在注册               |      |

• 您将会收到JewelleryNet发送附设重设密码链 结的电邮

## 功能概览

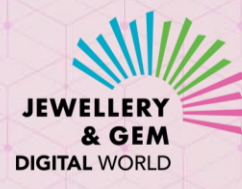

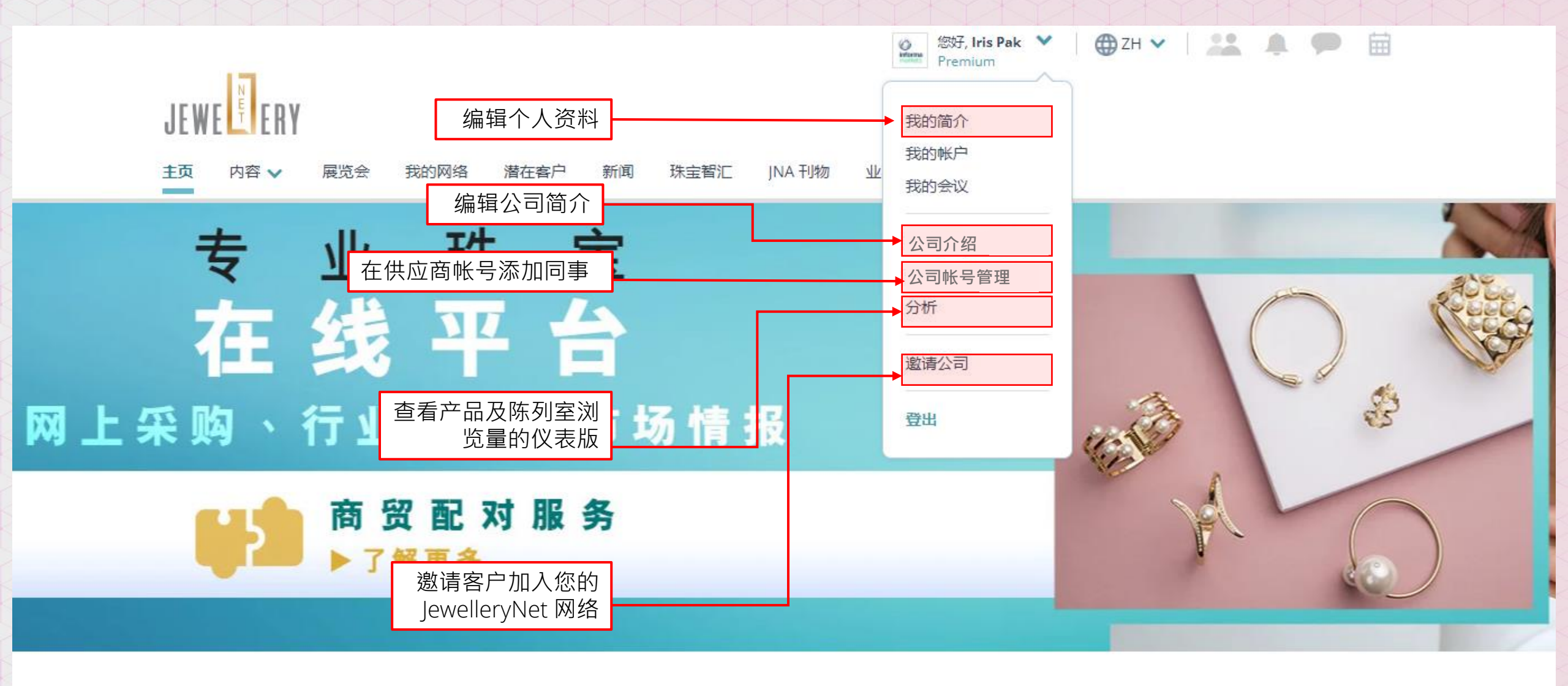

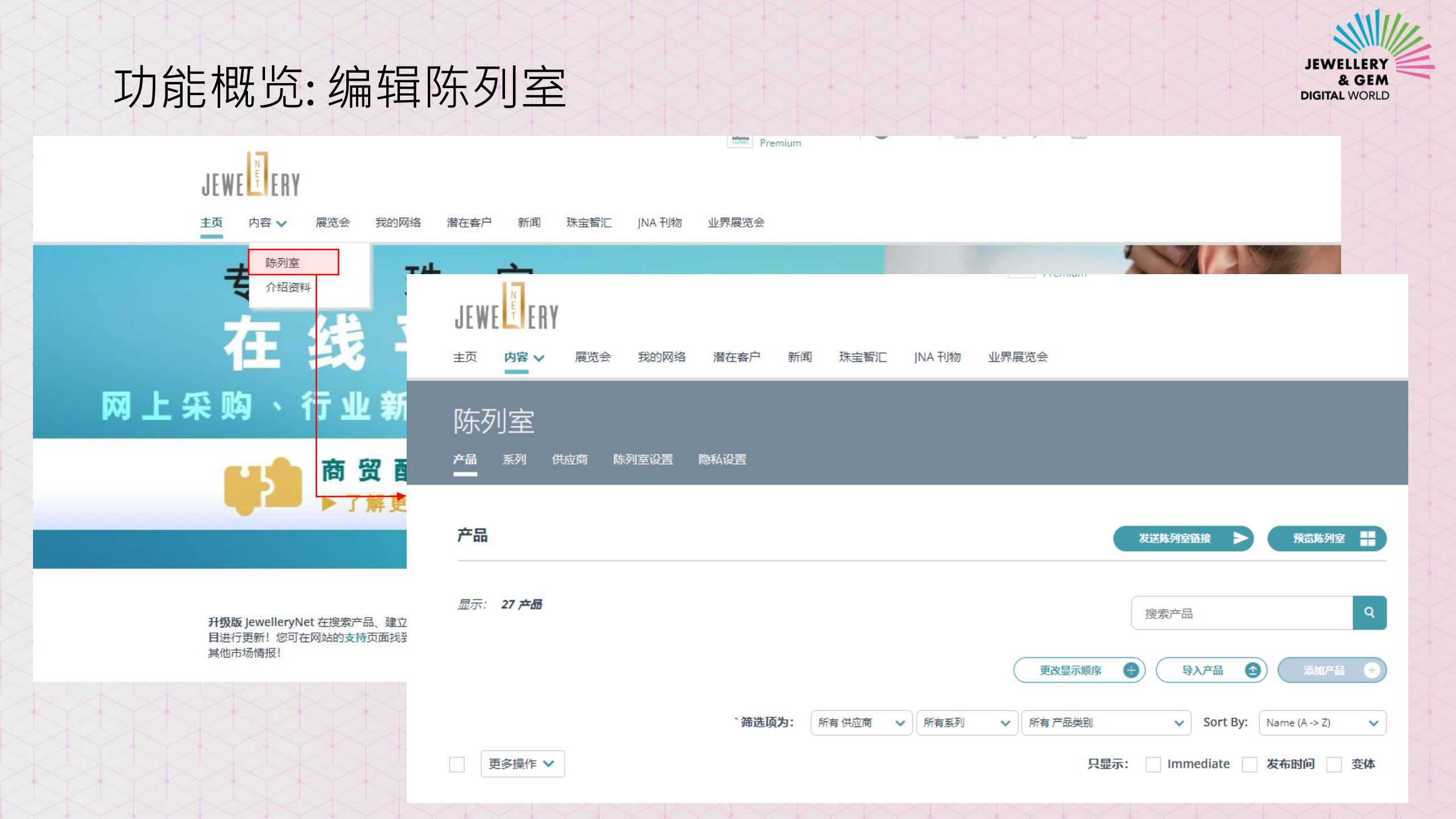

## 功能概览:编辑公司简介

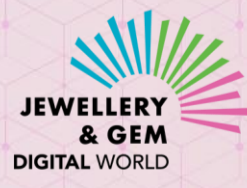

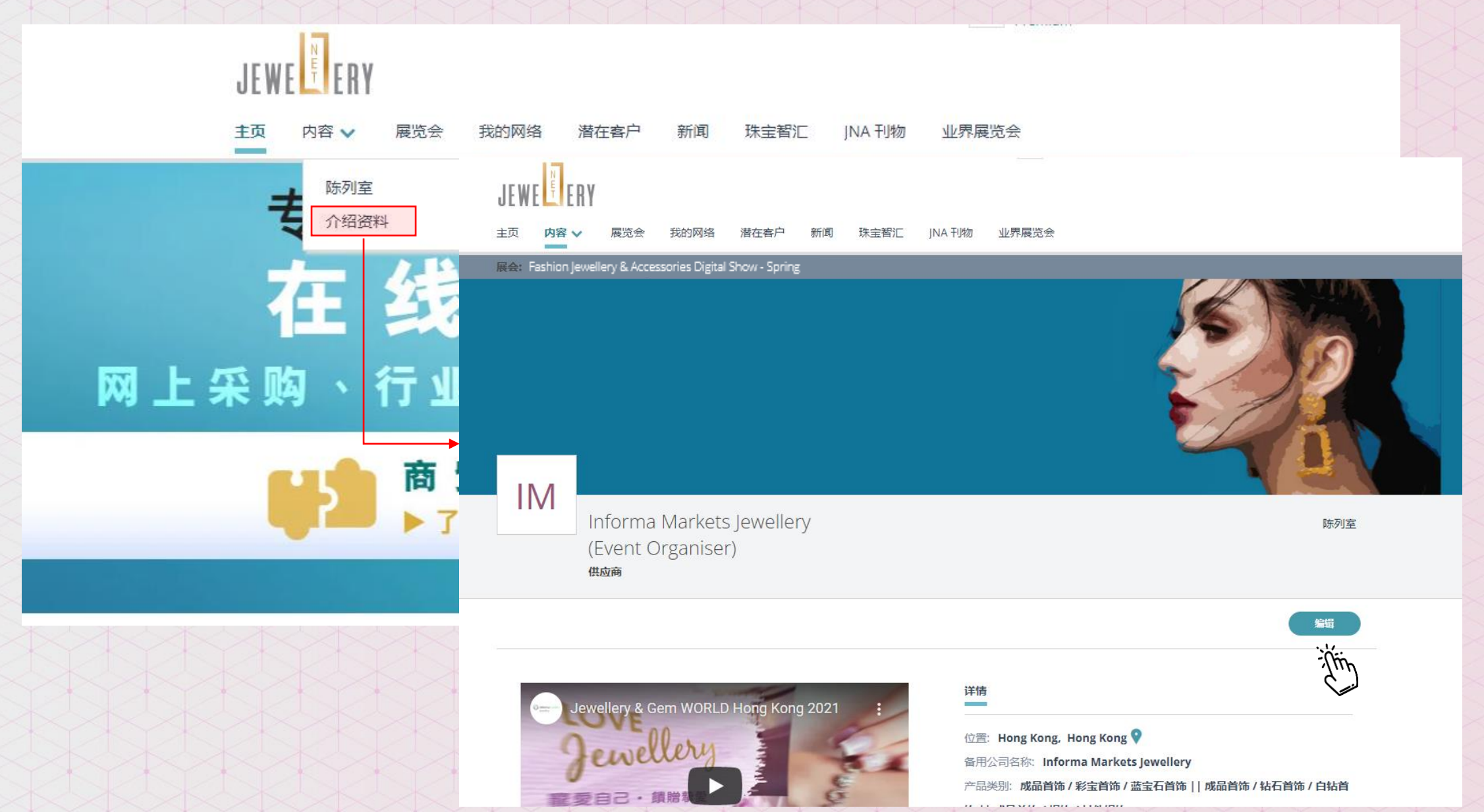

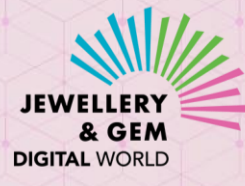

# 在公司简介加入视频会议链接

### 视频会议

| 选择您使用的视频会议工具,然后输入默认的会议 | 《链接(URL)。设置视频会议时,您将能够更改会议URL。 |
|------------------------|-------------------------------|
| 视频会议工具 (可选的)           | 会议网址 (可选的)                    |
| Microsoft Teams 🗸      | Enter URL                     |

- 你可在公司简介加入视频会议的链接(Zoom, Teams等),让
  买家可与您预约视频会议。您可在设置个别视频会议时,更
  改有关会议链接(url)
- 买家可点击视频按钮 · 发送视频会议邀请予参展商

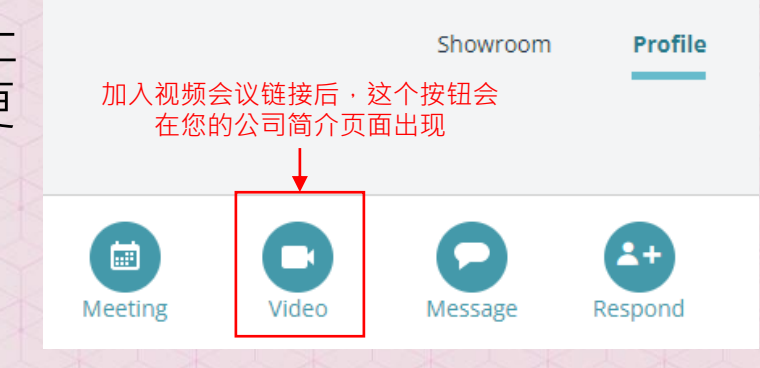

• 若您没有视频会议的帐号,可考虑在<u>https://zoom.us/</u>\*免费开设

\* Zoom 是第三方办的视频会议平台,与 JewelleryNet 或 JGDW线上采购活动或 Informa Markets 并无关系。请自行选择阁下偏好的视频会议平台。

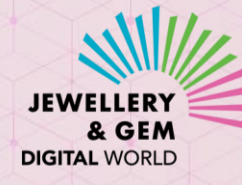

## 如何进入线上活动平台

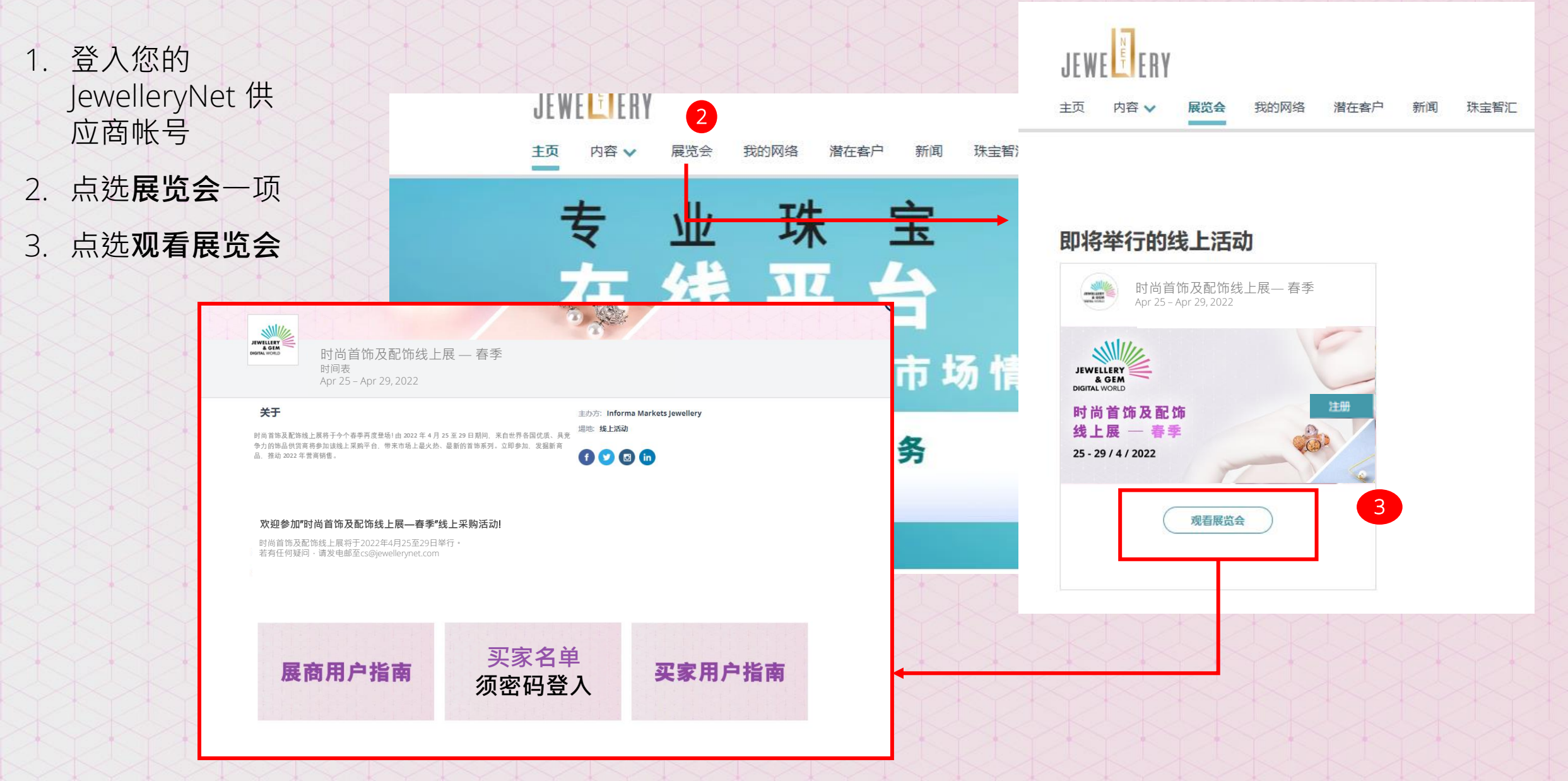

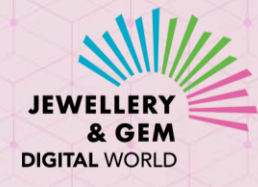

### 接触您的目标买家

- 参展商可浏览已登记参加该线上活动的每位买家
- 寻找产品偏好与您的产品资料相符的买家,即可向他们发送连接邀请
- 连接后 · 即可在线上活动期间及以后与该些买家互动联系

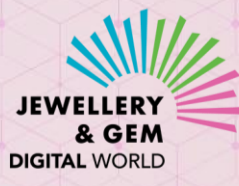

## 如何在线上平台浏览买家名单

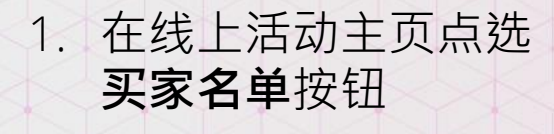

2. 输入密码

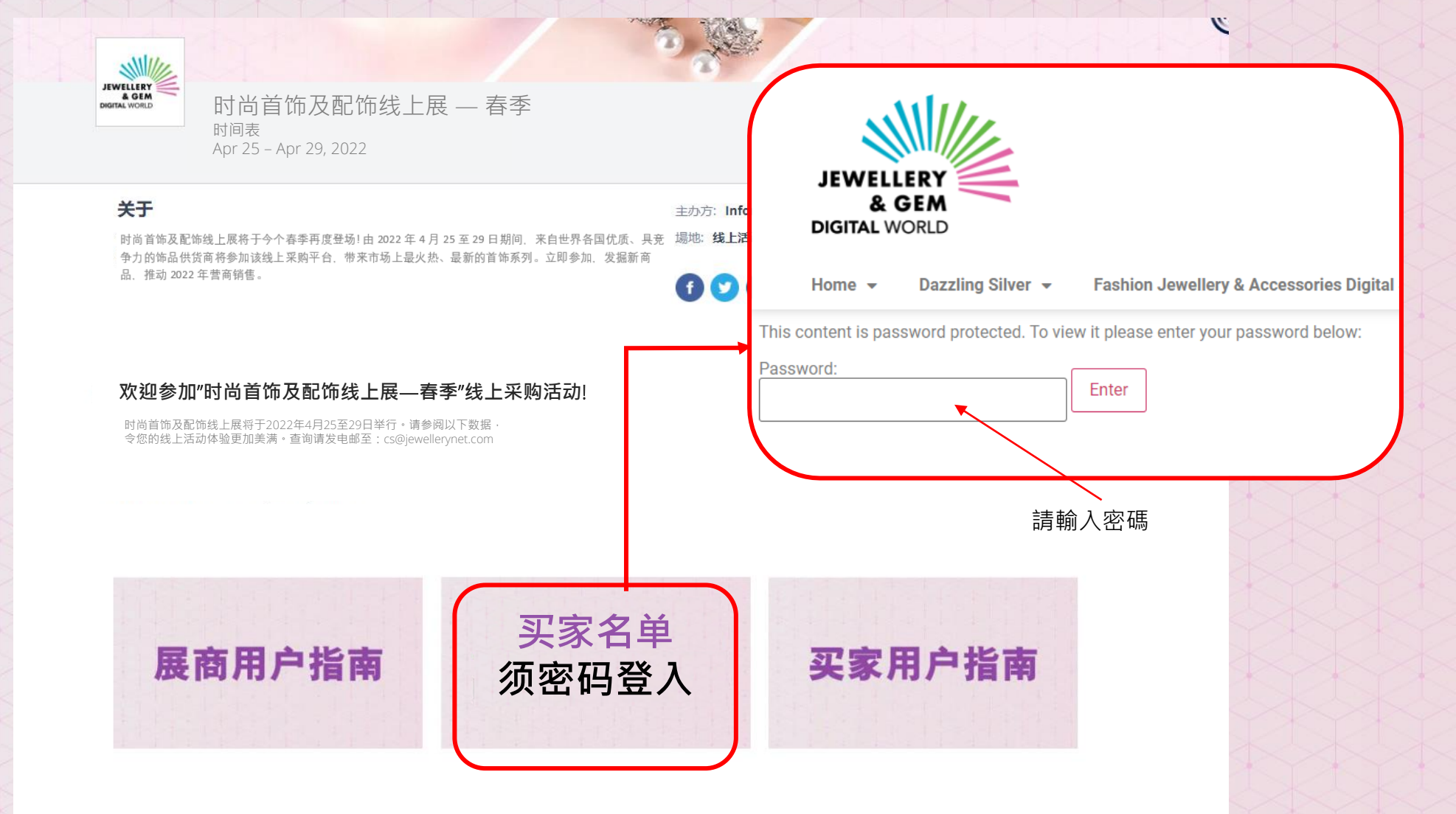

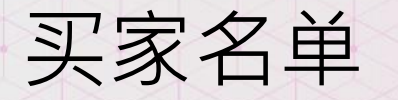

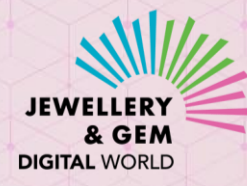

Search

### Buyer List – Fashion Jewellery & Accessories Digital – Spring

| Company Name 🗧 🖨   | Country/Region 🗘 | Business Nature 🗘 🖨 | Product Preference \$ | Access Buyer Profile 🔶 |
|--------------------|------------------|---------------------|-----------------------|------------------------|
| Test buyer company | Hong Kong        | Retailer            | Finished Jewellery    | Click Here             |
| Test buyer company | Hong Kong        | Retailer            | Finished Jewellery    | Click Here             |
| Test buyer company | Hong Kong        | Retailer            | Finished Jewellery    | Click Here             |
| Test buyer company | Hong Kong        | Retailer            | Finished Jewellery    | Click Here             |
| Test buyer company | Hong Kong        | Retailer            | Finished Jewellery    | Click Here             |
| Test buyer company | Hong Kong        | Retailer            | Finished Jewellery    | Click Here             |
| Test buyer company | Hong Kong        | Retailer            | Finished Jewellery    | Click Here             |
| Test buyer company | China            | Retailer            | Finished Jewellery    | Click Here             |
| Test buyer company | Hona Kona        | Retailer            | Finished Jewellery    | Click Here             |

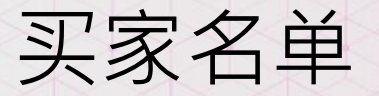

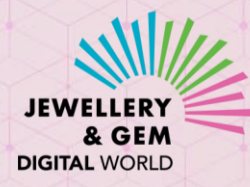

点击查看产品偏好与您的产品资料相符的买家资料

### Buyer List – Fashion Jewellery & Accessories Digital – Spring

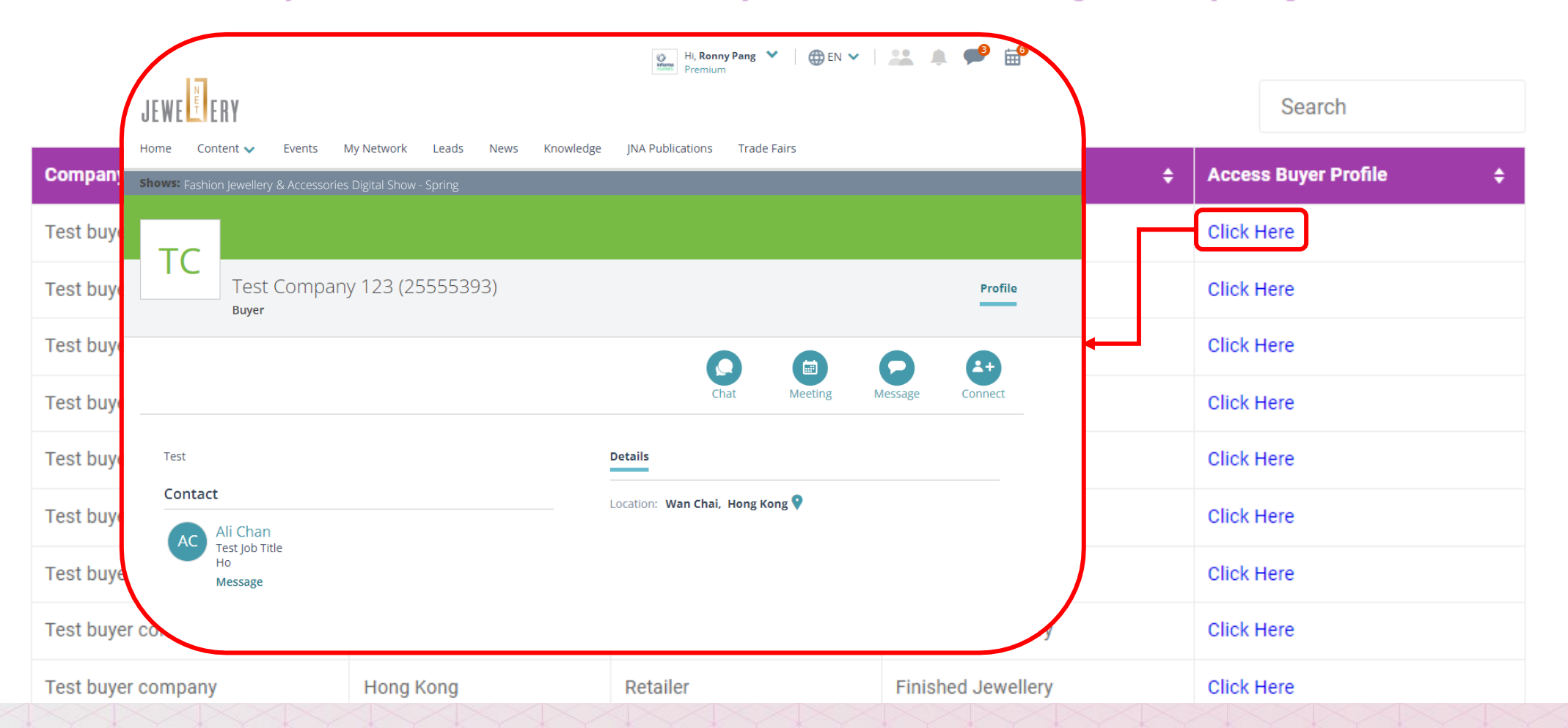

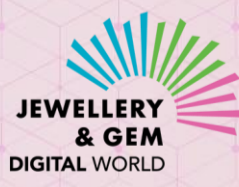

## 如何在买家资料页与买家联系

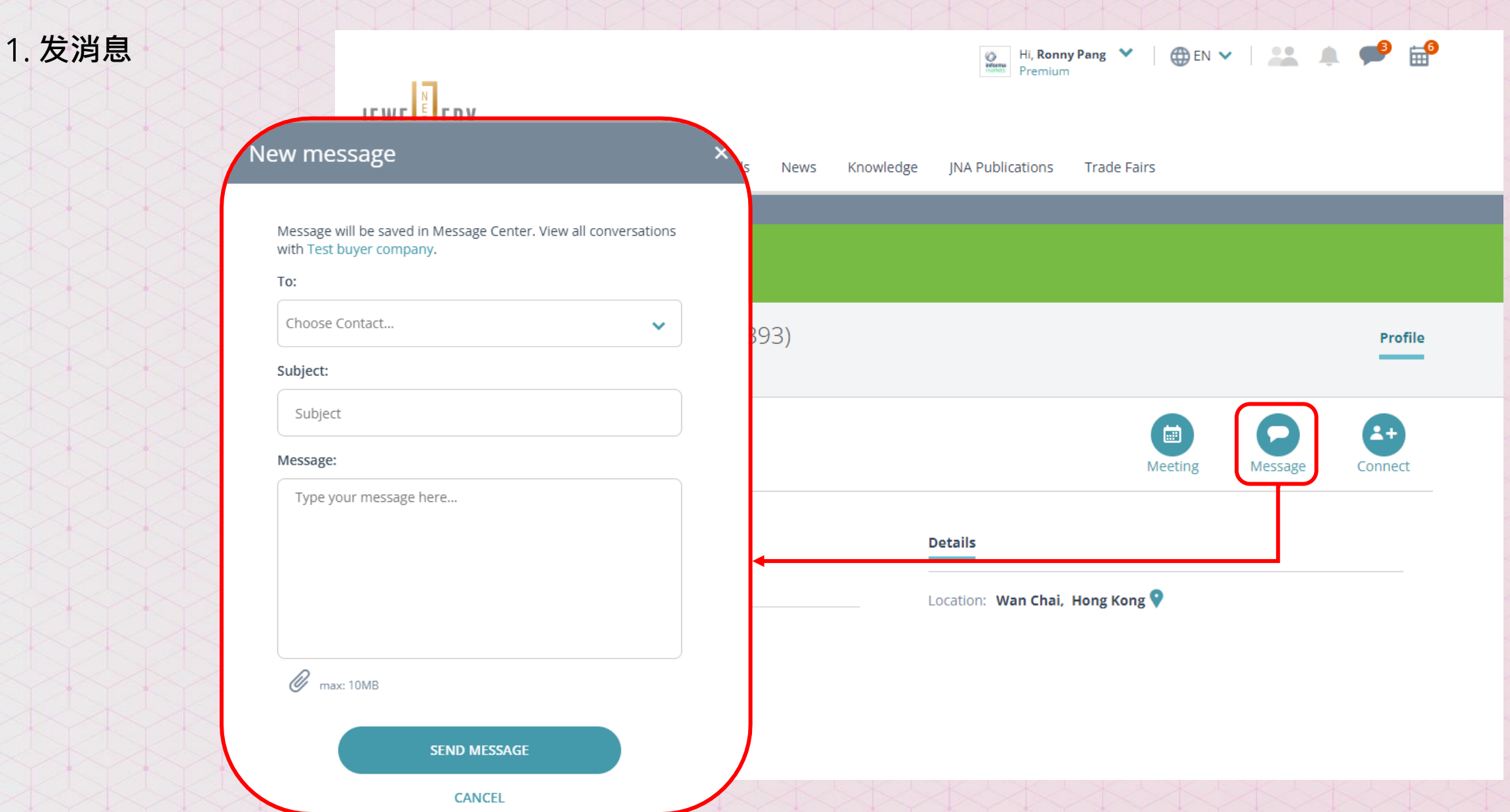

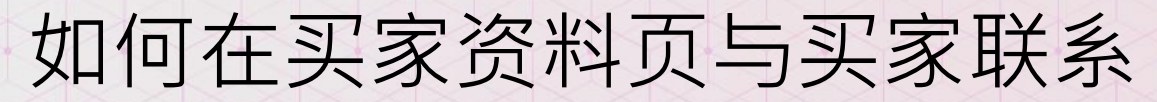

2. 发送连接请求 (连接 后,您即可与买家在活 动期间及以后联系)

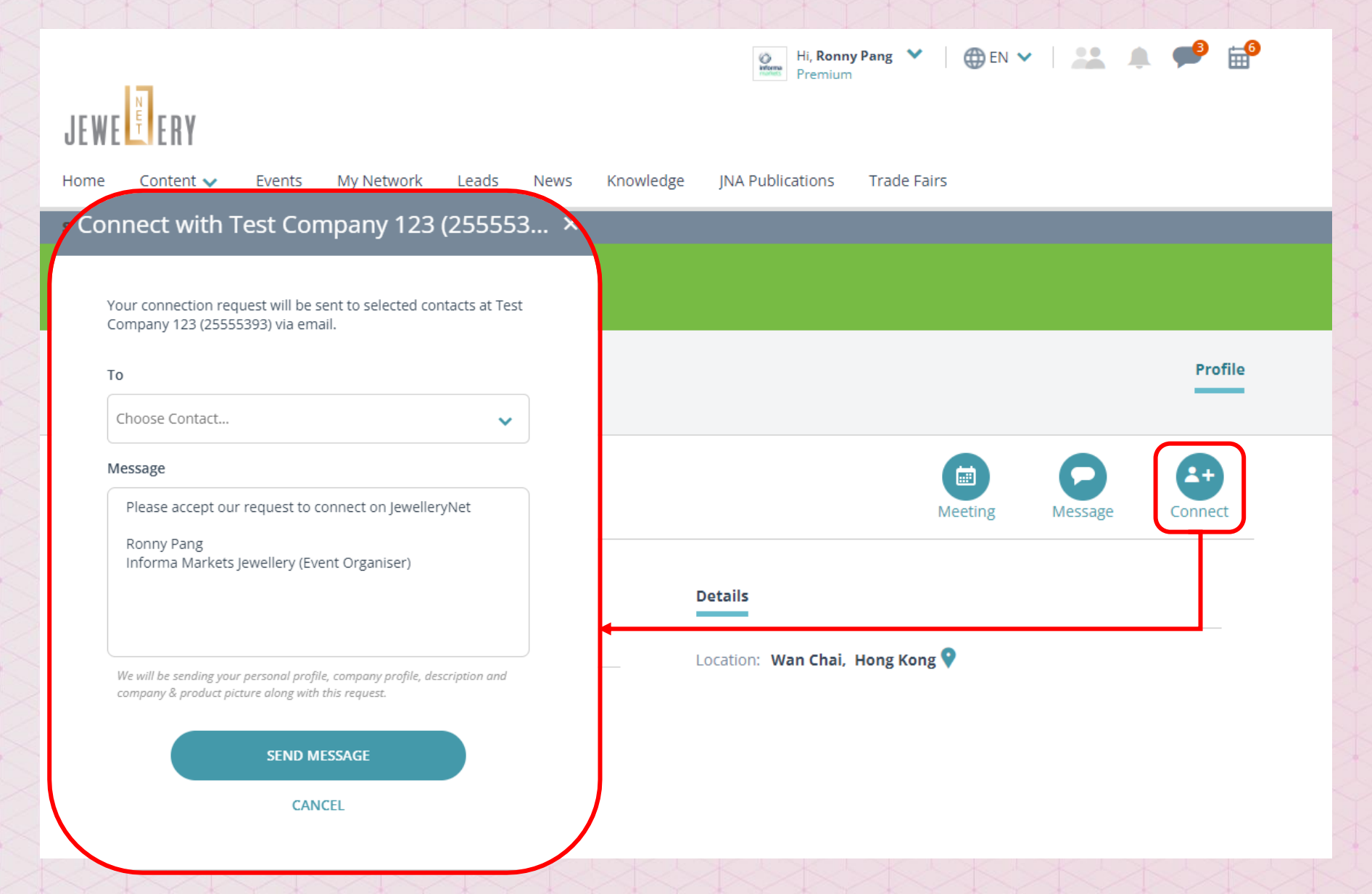

JEWELLERY & GEM DIGITAL WORLD

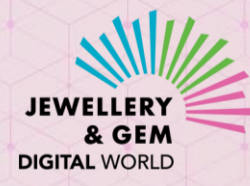

## 如何在买家资料页与买家联系

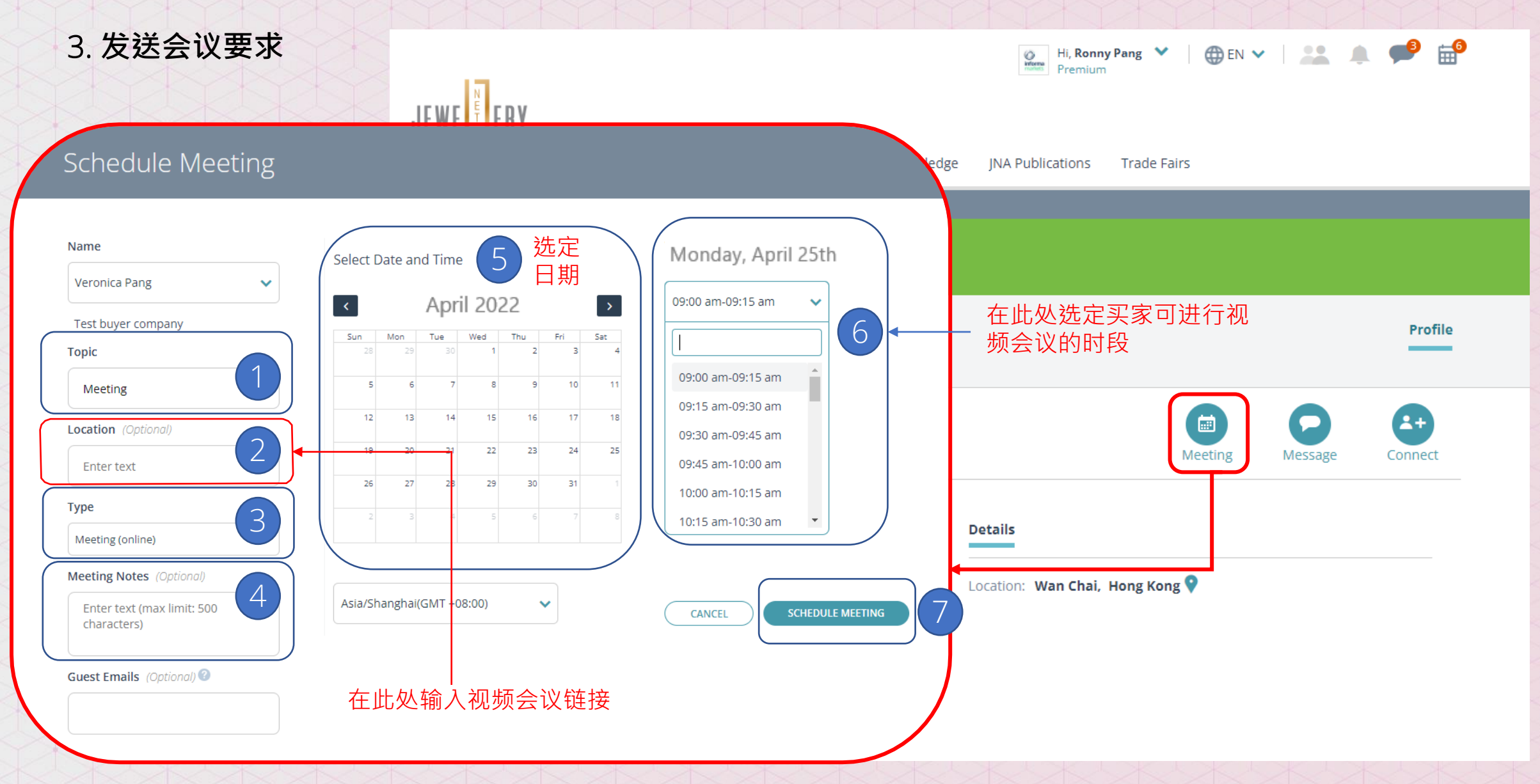

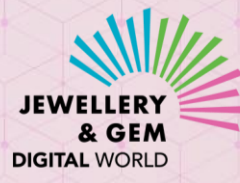

## 如何查看及管理您的帐户内容

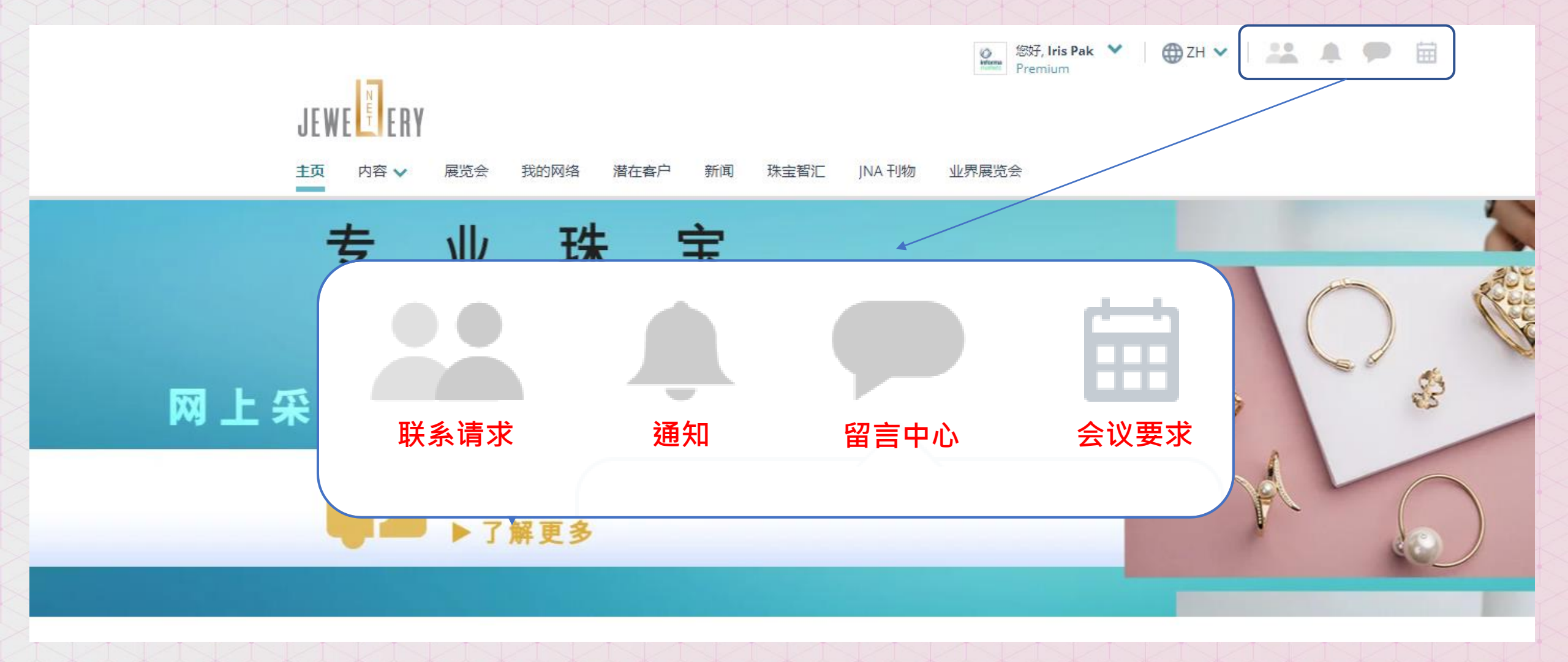

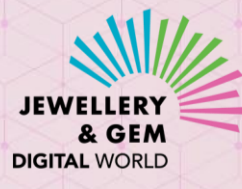

## 如何管理您的连接请求

|   | JEWE                            |                |             | ② 您好, Iris Pak ♥<br>Premium | ⊕ ZH ♥ 2.4 | <b>P =</b> |
|---|---------------------------------|----------------|-------------|-----------------------------|------------|------------|
| 5 | 主页 内容 🗸 展览会                     | 我的网络  潜在客户  新闻 | 珠宝智汇 JNA 刊物 | 业界展览会                       |            |            |
|   | 我的网络<br><sup>我的联系人 等待建立联系</sup> | 已发送的邀请 联系设置    |             |                             |            |            |
| X | 我的联系人                           |                |             |                             |            |            |

| 表视图以执行批量操作, | 例如消息, | 导出。 |  |
|-------------|-------|-----|--|

| 切换到列表视图以执行批量操作, | 例如消息, | 导出。 |  |
|-----------------|-------|-----|--|
|                 |       |     |  |

显示1 **记录** 

|                   |  |  | 査找联系ノ | Q |
|-------------------|--|--|-------|---|
|                   |  |  |       |   |
|                   |  |  |       |   |
|                   |  |  |       |   |
| тр                |  |  |       |   |
| IВ                |  |  |       |   |
|                   |  |  |       |   |
|                   |  |  |       |   |
|                   |  |  |       |   |
| est buyer company |  |  |       |   |

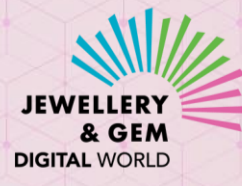

## 如何查看您的消息纪录

| ()<br>Horna | Hi, Ronny Pang | ~ | 🌐 en 🗸 |   | - | ₩. |  |
|-------------|----------------|---|--------|---|---|----|--|
| informa     | Premium        |   |        | - |   |    |  |

#### Home Content 🗸 Events My Network Leads News Knowledge JNA Publications Trade Fairs

### Messages

JEWE

Message Center displays all your sent and received message threads in one place. One-on-one messages have only one recipient. Group messages have multiple recipients and a reply will be sent to all. Messages you have sent using bulk action on a list have several recipients; recipient of a bulk message will not see other recipients and their reply will come only to you.

|                                                        |   |                                           | NEW MESSAGE       |
|--------------------------------------------------------|---|-------------------------------------------|-------------------|
|                                                        |   | Unread All Contacts 🗸                     | Search Messages Q |
| <sup>3</sup> days ago<br>○ Vince Tsai                  | 8 | Vince Tsai at Test buyer company          |                   |
| Chat Message<br>Sure, would you like to chat, etc.     |   | Chat Message                              |                   |
| 3 days ago<br>○ Vince Tsai                             | 8 | Vince Tsai                                | 3 days ago        |
| Touch Base<br>I'd like to learn more                   |   | Can you talk now? I'd like to learn more. |                   |
| 3 days ago<br>Vince Tsai                               | ⊗ | Me                                        | 3 days ago        |
| Chat Message<br>How can i help you                     |   | Sure, would you like to chat, etc.        | RP                |
| 3 days ago<br>Vince Tsai                               | ⊗ |                                           |                   |
| <b>Hİ</b><br>Bracelet (xxy) Hello, I'd like to learn   |   |                                           |                   |
| 3 days ago<br>○ Vince Tsai                             | 8 |                                           |                   |
| Chat Message<br>Hello, are you there? I'd like to talk |   |                                           |                   |
| 4 days ago<br>Vince Tsai                               | 8 | Write a reply                             |                   |
| Hello<br>This is a test                                |   | 🕡 тах: 10МВ                               | SEND              |

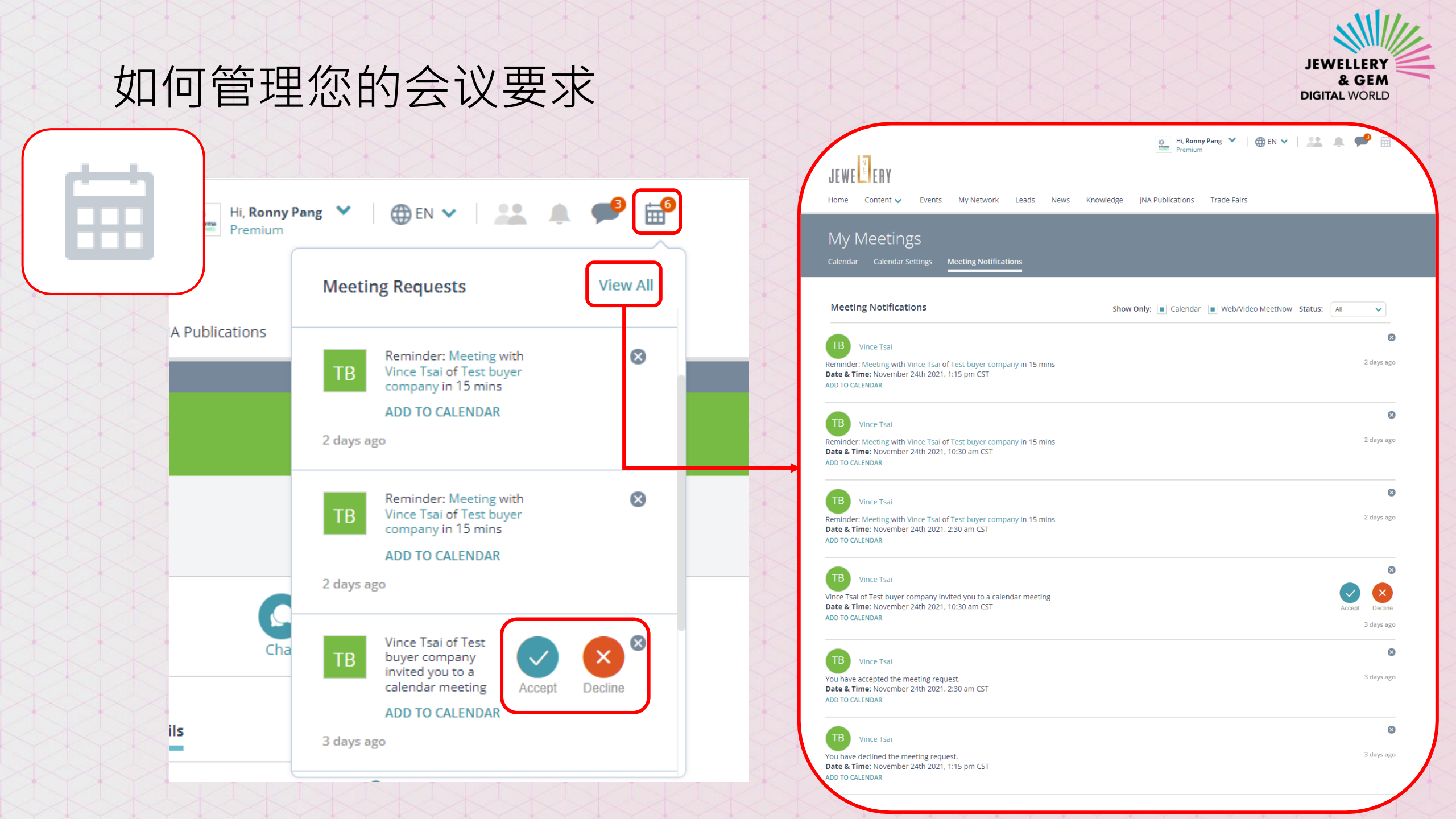

## 如何查看谁曾浏览过您的公司简介/产品资料

- 1. 点击**潜在客户(Leads)**一项
- 2. 点击买家名字或公司名称 查看他们最近的活动

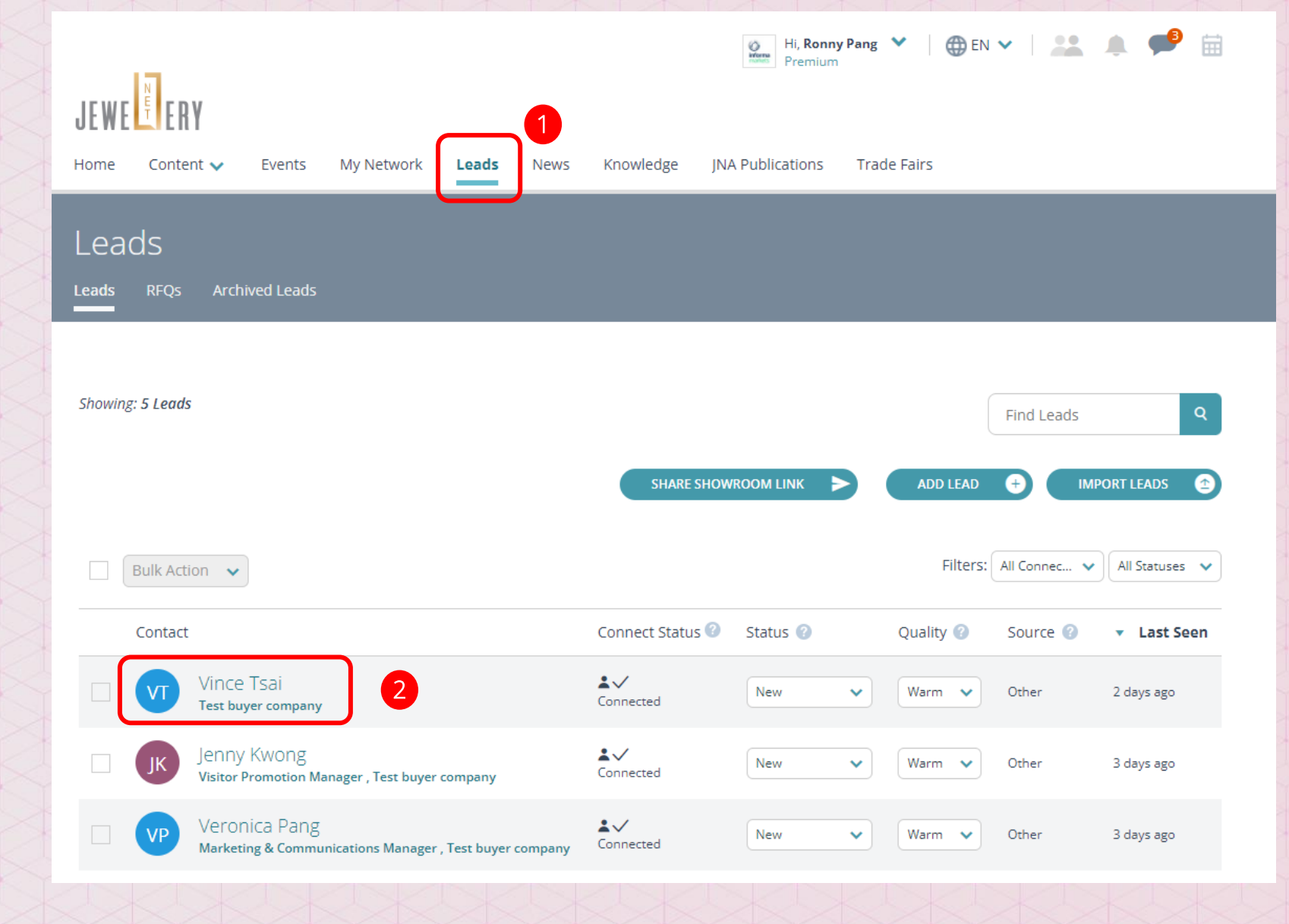

JEWELLER

& GEM

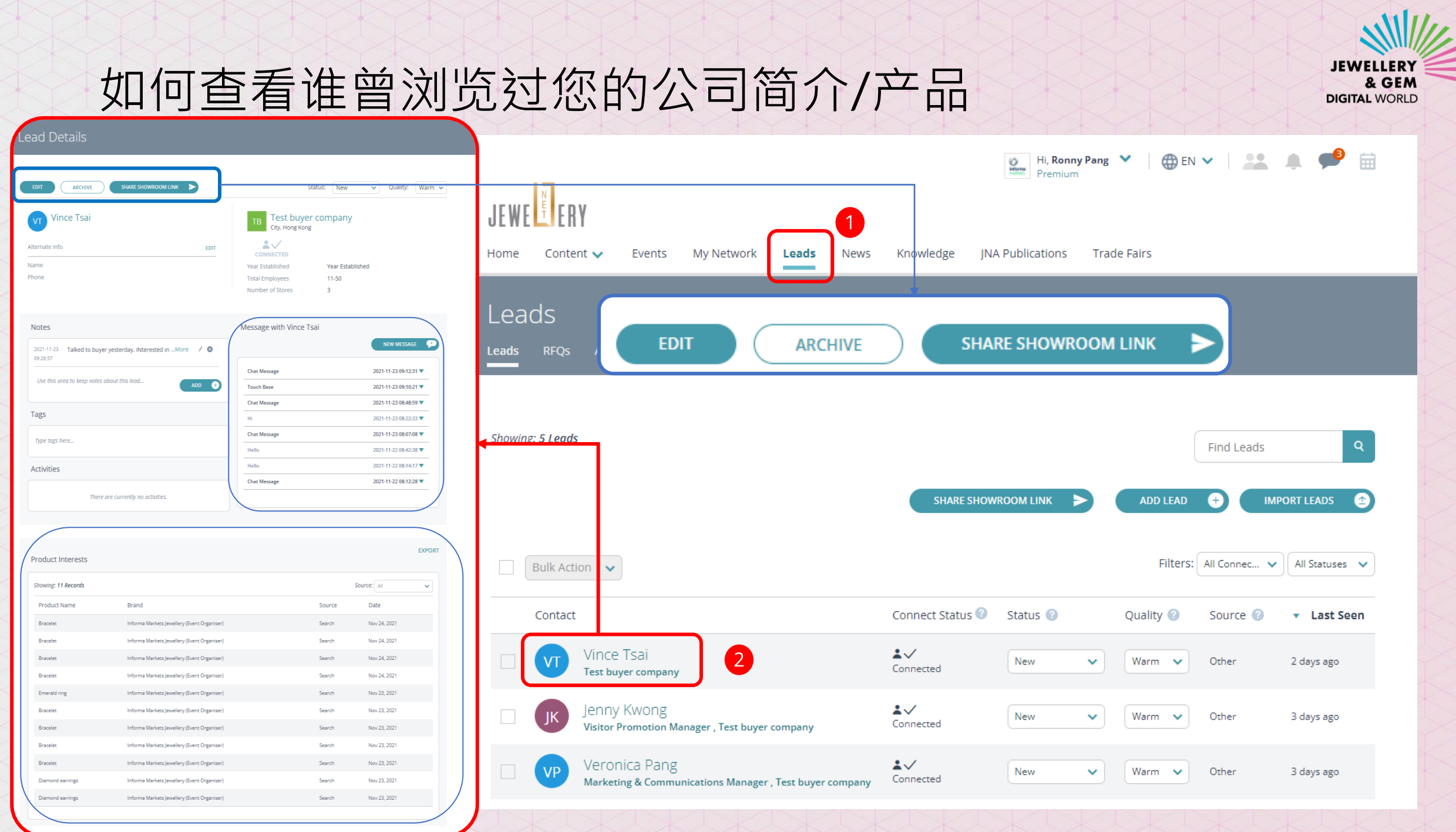

## 管理您的会议

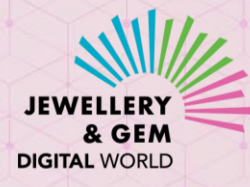

13

20

27

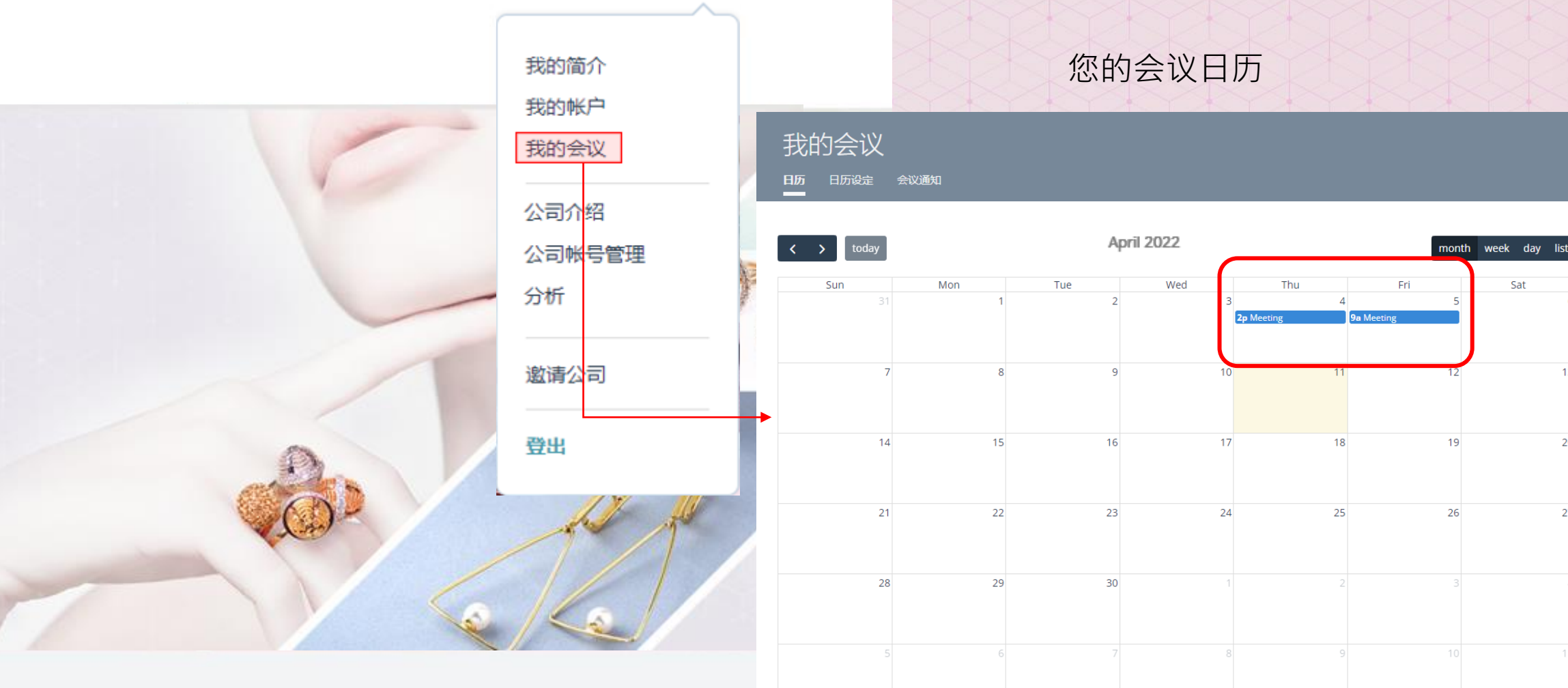

配饰线上活动 — 春季 Apr 29, 2022

Shop Froduces

### 管理您的会议

### 您的会议通知

| 我  | 的会议      |      |                             |     |     |   |
|----|----------|------|-----------------------------|-----|-----|---|
|    | 日历设定     | 会议通知 |                             |     |     |   |
|    |          |      |                             |     |     |   |
| 会i | 义通知      |      | Show Only: 🔳 日历 🔳 网络/视频立即会面 | 状态: | 所有  | ~ |
|    |          |      |                             |     | 待定  |   |
| ** |          |      |                             |     | 预定的 |   |
| 您目 | ,前没有任何会议 | 〈罢豕。 |                             |     | 対土  |   |

### 设定您的日历

所有

### JEWELLERY & GEM DIGITAL WORLD

### 我的会议 议通知 日历设定 ■ 允许其他公司安排与我公司的约会. 时区: 选择您的时区,其他人将根据他们的时区查看您的可用性 时区自动设置为用户电脑中 Asia/Shanghai(GMT +08:00) × 的时区 会议时间: 选择您希望为会议分配的时间范围 2 ● 15 min ○ 30 min ○ 45 min ○ 60 min 设置会议时长 我的会议链接: 如果您有会议链接,可以在此处输入. 设置视频会议链接;预约个别 3 会议时可按实际情况修改链接 可用性: 在此处输入您每天的空闲时间(从开始到结束)。默认为上午9点至下午5点. 要将某一天标记为不可用, 请选择相同的开始和结束时间.

| B         | 开始时间     |   | 时间结束     |   |
|-----------|----------|---|----------|---|
| Sunday    | 09:00 am | ~ | 05:00 pm | ~ |
| Monday    | 09:00 am | ~ | 05:00 pm | ~ |
| Fuesday   | 09:00 am | ~ | 05:00 pm |   |
| Wednesday | 09:00 am | ~ | 05:00 pm | ~ |
| Thursday  | 09:00 am | ~ | 05:00 pm | ~ |
| Friday    | 09:00 am | ~ | 05:00 pm | ~ |
| Saturday  | 09:00 am | ~ | 05:00 pm | ~ |

### 设置您可以进行视频会议的 时间。温馨提示:请按目标 客户的不同时区设置你可以 参加视频会议的时间。

#### 提醒事项: 选择开会前的时间范围触发提醒。 15 min 30 min 45 min 60 min 1 day

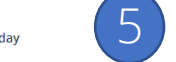

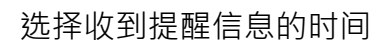

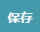

取消

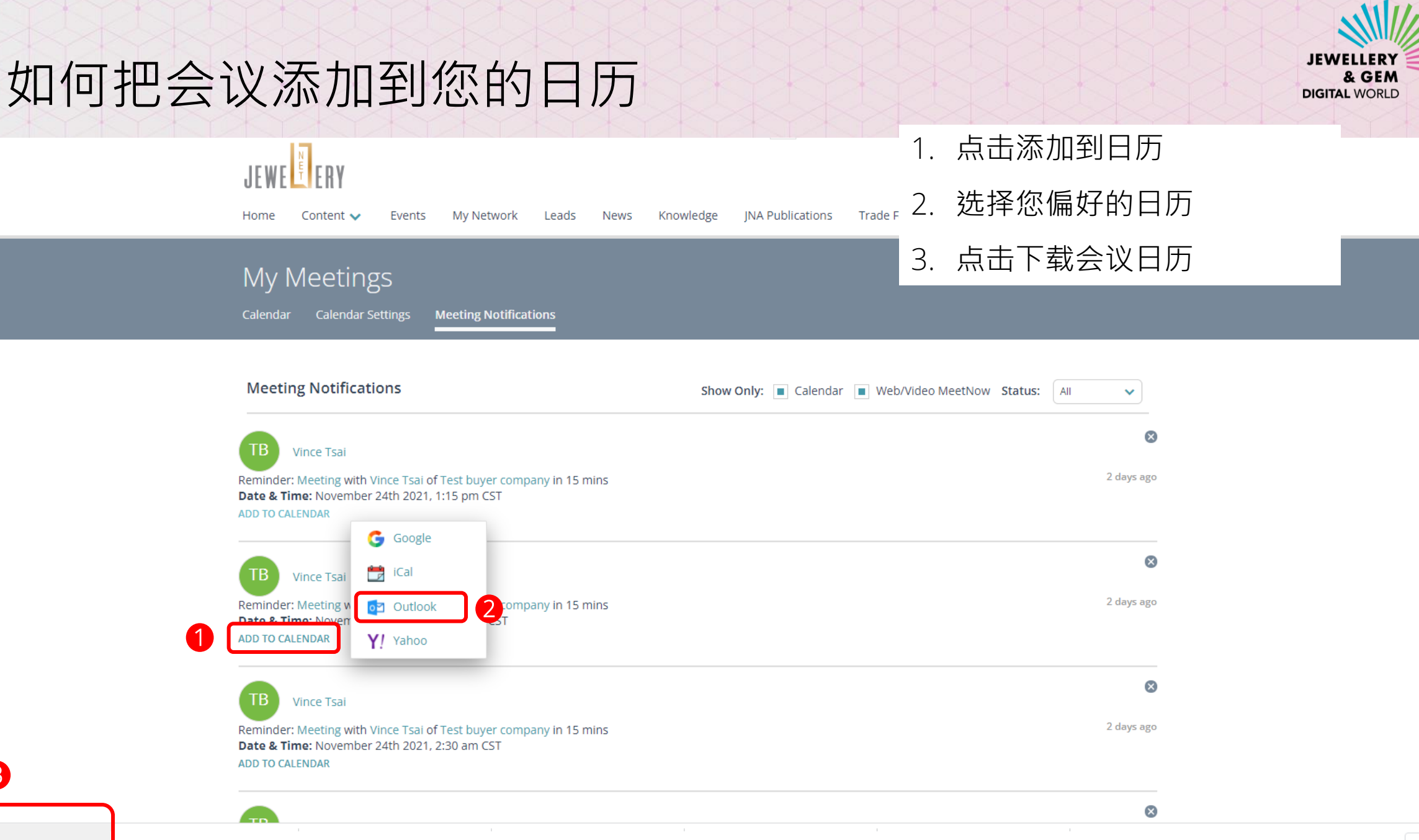

8

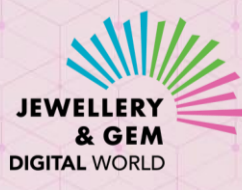

# 如何把会议添加到您的日历

|                 | Title                       | Learn More About Your Products                                                                                                  | 4. 点击储存及关闭来储存会议                                     |
|-----------------|-----------------------------|----------------------------------------------------------------------------------------------------|-----------------------------------------------------|
| Save &<br>Close | 4<br>Start time<br>End time | Mon/25/4/2022      I:15 pm      ▼      All day      @ Time zones        Mon/25/4/2022      I:30 pm      ▼      ↔ Make Recurring | 5. 在您的日历查看会议                                        |
| _               | Location                    |                                                                                                    |                                                     |
|                 |                             | Today < >                                                                                                    | 25 April 2022                                       |
|                 |                             | Monda<br>25                                                                                                    | ay                                                  |
|                 |                             | 8 AM                                                                                                    |                                                     |
|                 |                             | 9 AM<br>Marcom Te<br>HK Hong Ko                                                                                                 | am meeting<br>ong Wan Chai - 17F Room B (8) (Phone) |
|                 |                             | 10 AM Pang, Rohn<br>11 AM                                                                                                    |                                                     |
|                 |                             | 12 PM                                                                                                    |                                                     |
|                 |                             | 1 PM Learn More                                                                                                    | e About Your Products                               |
|                 |                             | 2 PM<br>3 PM                                                                                                    |                                                     |
|                 |                             | 4 PM                                                                                                    |                                                     |
|                 |                             | 5 PM                                                                                                    |                                                     |

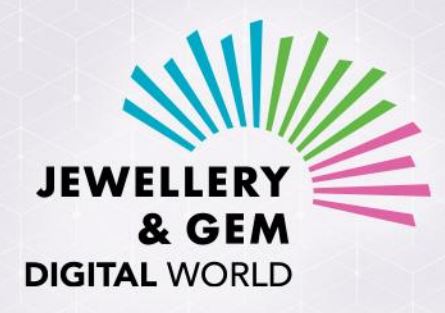

## 时尚首饰及配饰 线上展 — 春季

25 - 29 / 4 / 2022

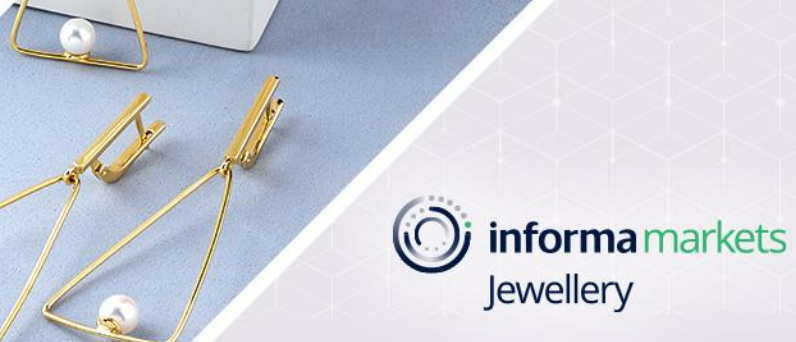

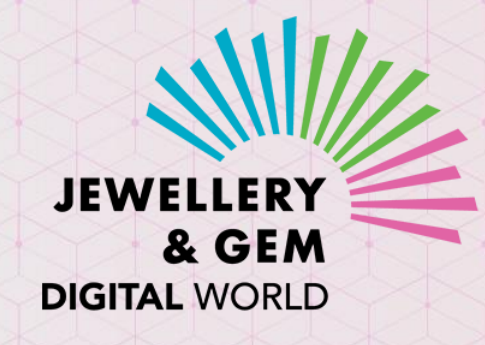

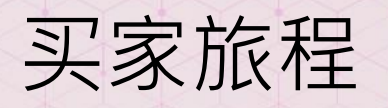

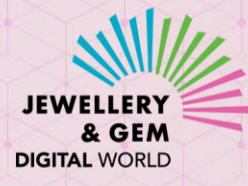

### 买家须在JewelleryNet登记买家帐号方可进入线上活动平台

线上活动登记成功后,买家将会收到JewelleryNet发送的两封电邮(若已拥有JewelleryNet买家帐号 之买家,会收到讯息2)

讯息1: 为您的JewelleryNet帐号重设密码 <sup>此步骤只适用于尚未拥有JewelleryNet买家帐号的买家</sup>

You can now access our newly revampled JewelleryNet

### JEWE

#### Dear {USER\_NAME},

Your company, {COMPANY\_NAME}, has been granted access to the newly revamped JewelleryNet! The digital platform is more powerful than ever, with enhanced search, networking and business-matching capabilities.

If this is the first time you access our revamped platform, please click SET PASSWORD button to set up a password.

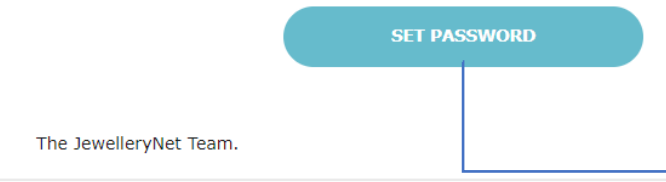

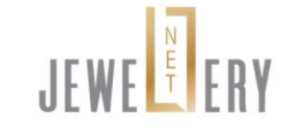

### Welcome to JewelleryNet!

Please set your secure password. Password must be at least 8 characters & a mix of letters and numbers.

#### **User Email Address:**

#### Password

SHOW

#### Confirm Password

Re-type Password SHOW

#### I accept the Terms of Service

LOGI

讯息 2: 登入线上活动平台

### Registration confirmation for {EVENT\_NAME} on {EVENT\_DATE}

### JEWE ERY

#### Dear {USER\_NAME},

Your registration for {EVENT\_NAME} scheduled for {EVENT\_DATE} has been approved. To access the event, please click the ACCESS DIGITAL EVENT button below.

Should you need further assistance before and during the event, please contact us at JewelleryDigital@informa.com.

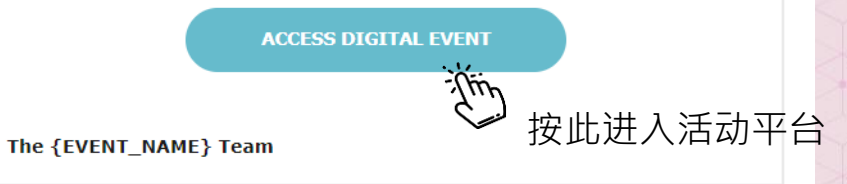

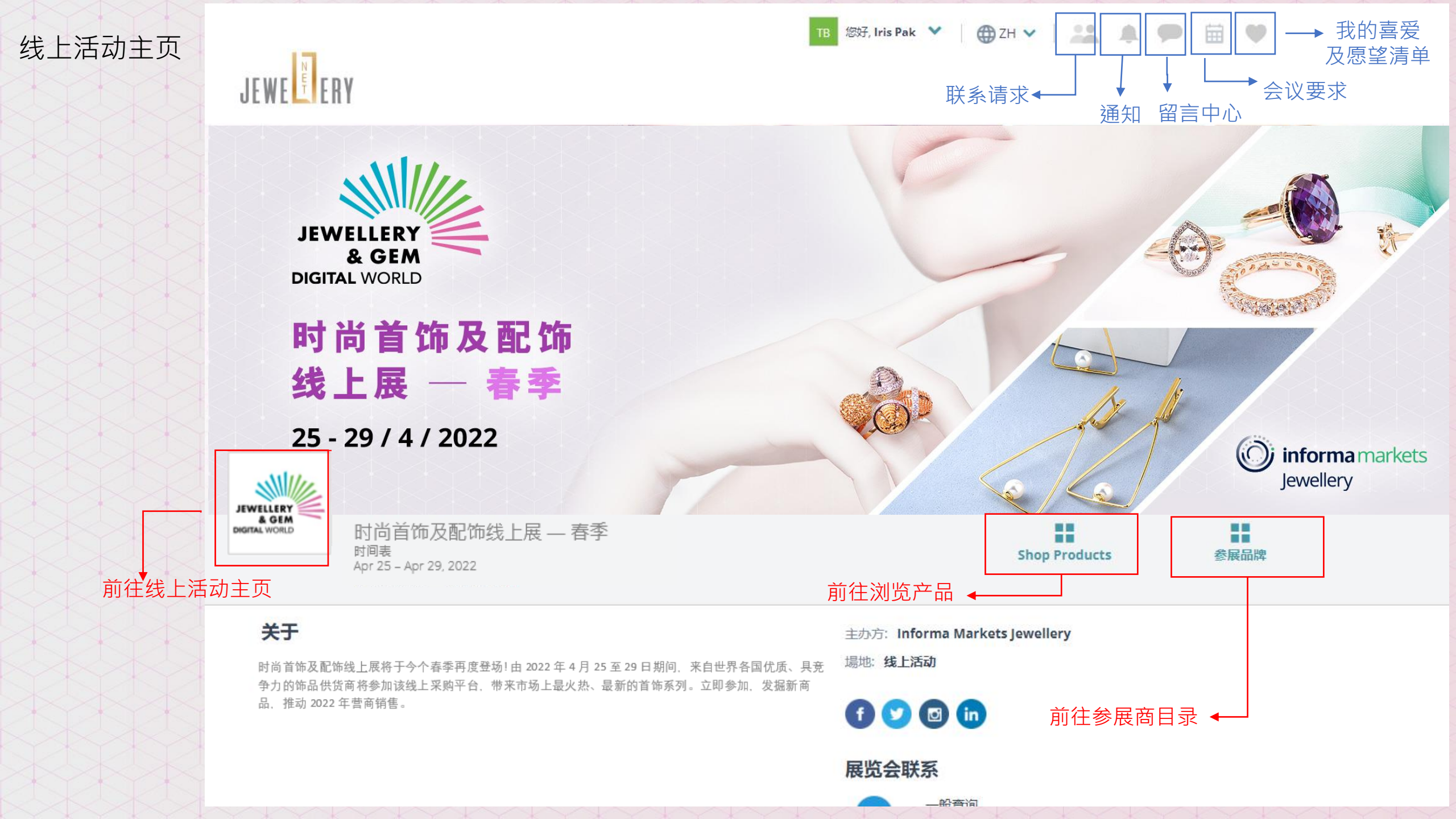

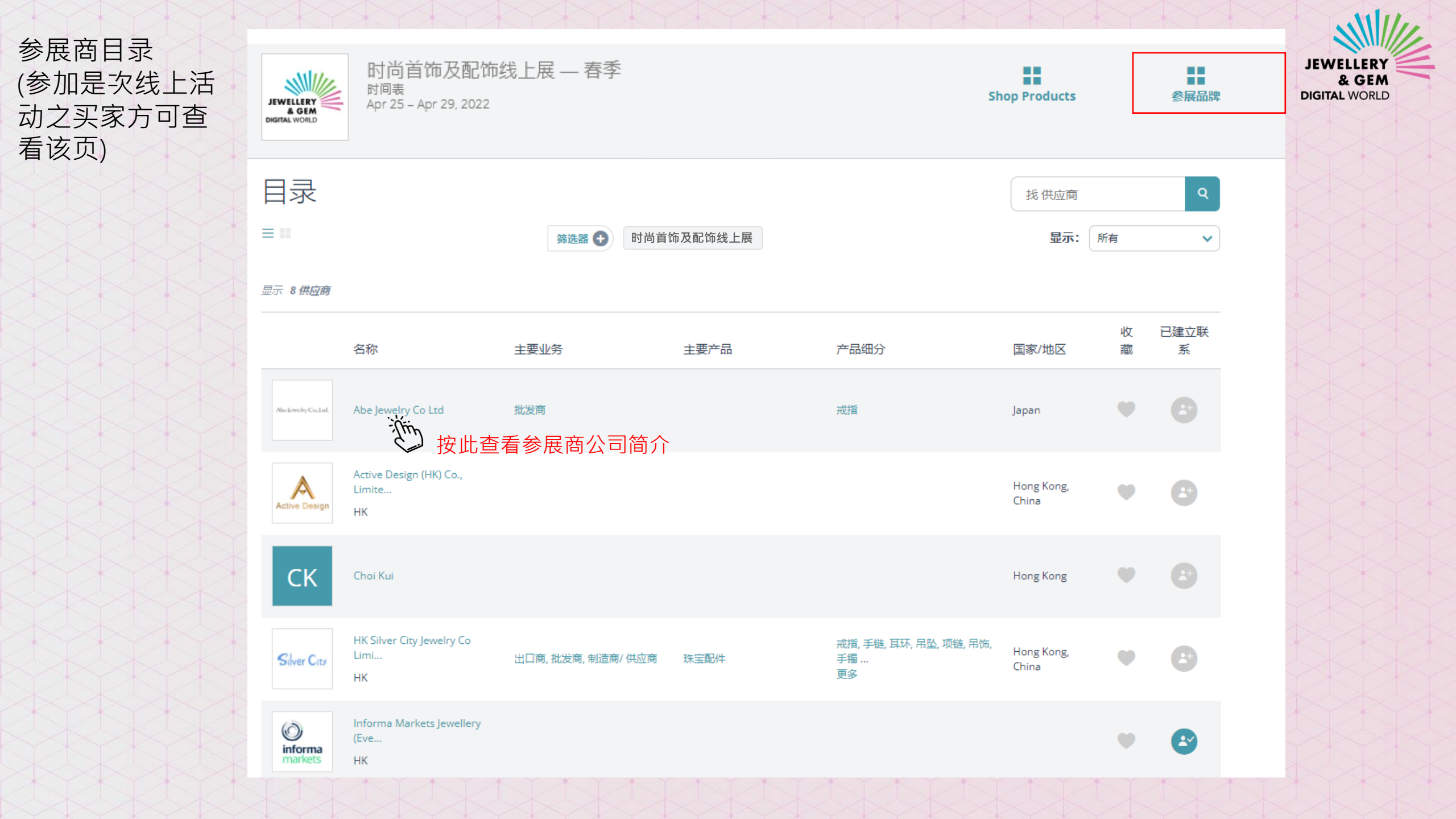

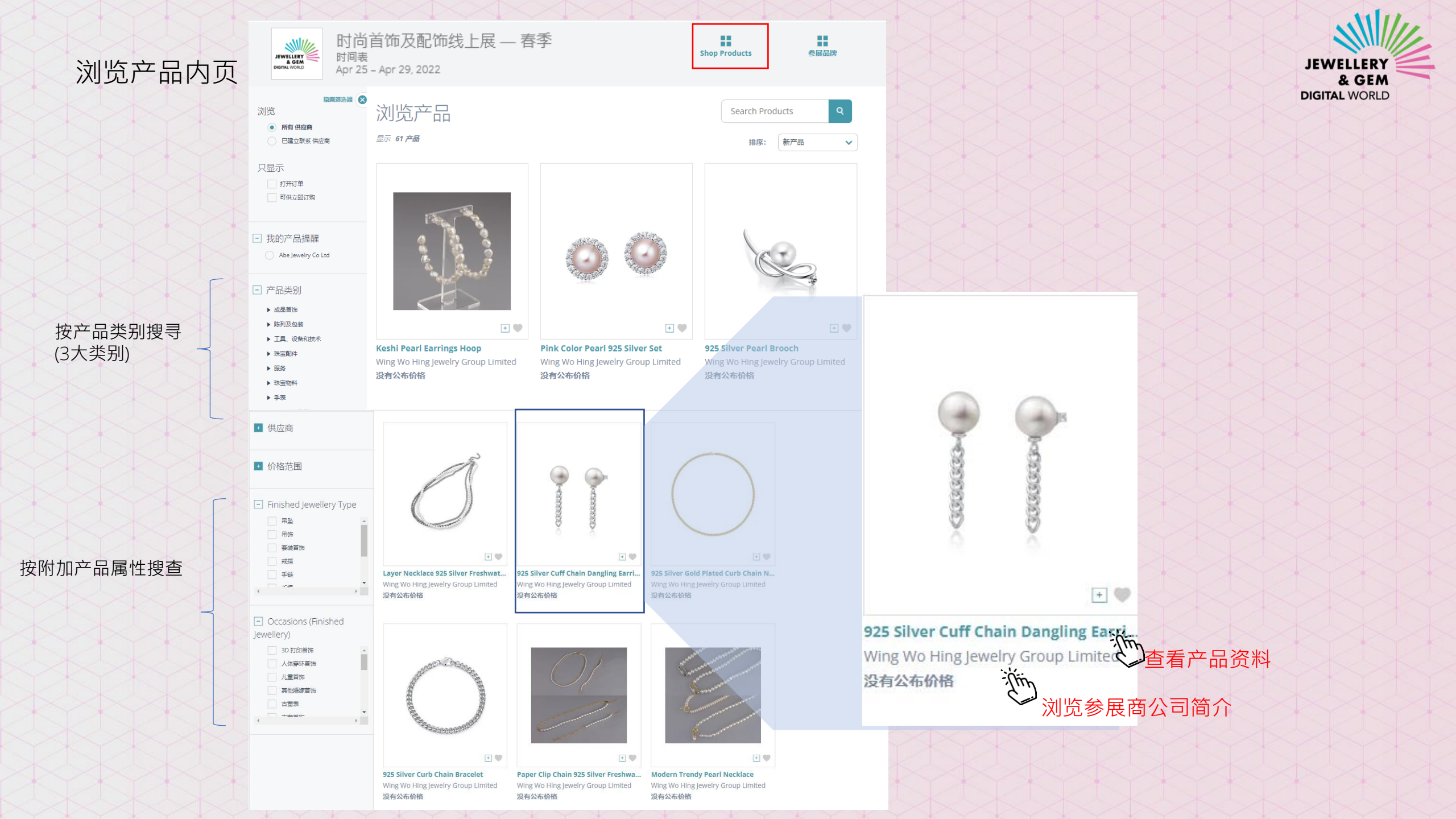

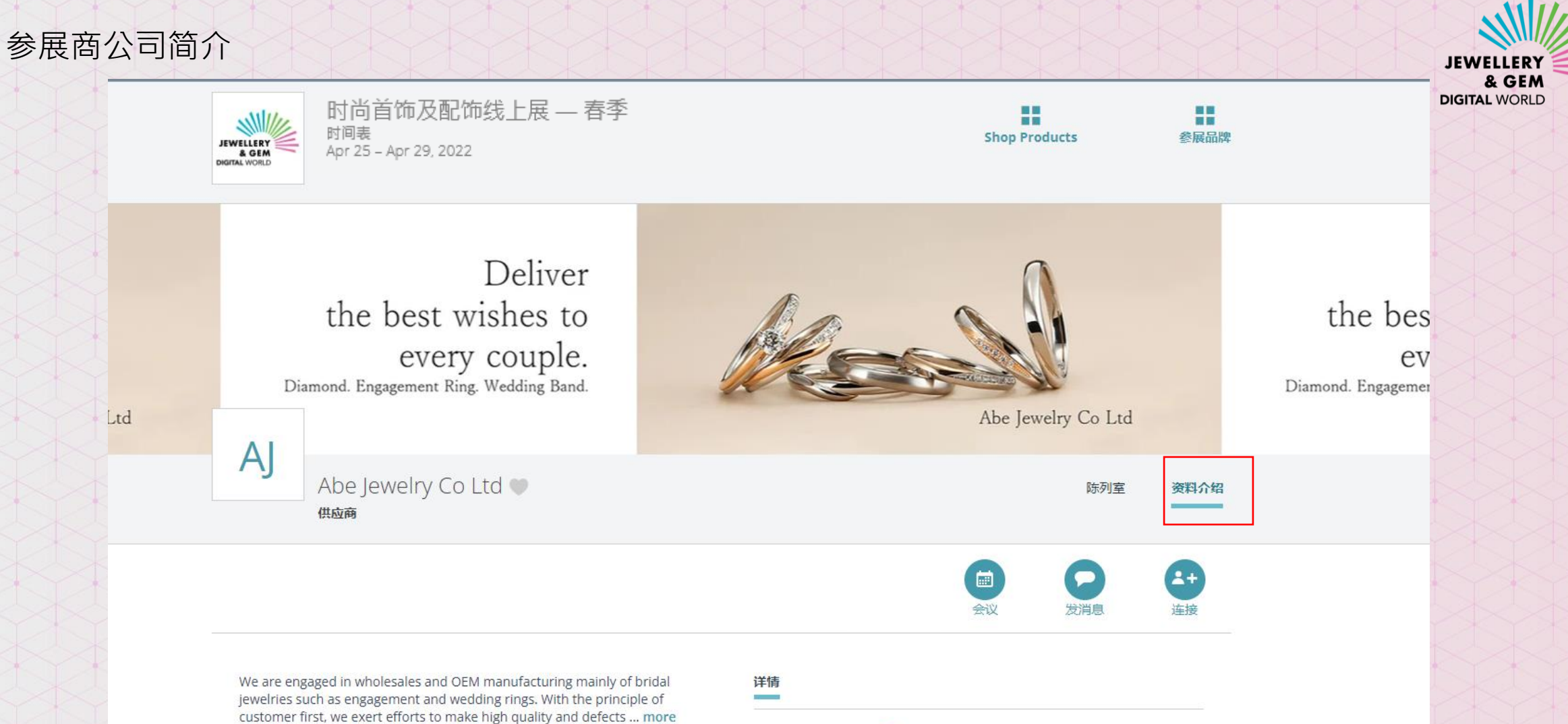

联系

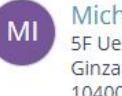

Michiro Ishida 5F Uematsu Bldg, 7-8-5 Ginza Chuo-ku, Tokyo 1040061 Japan 发消息

| 位置: | Tokyo, Japan 💡          |
|-----|-------------------------|
| 备用公 | 司名称: Abe Jewelry Co Ltd |
| 称呼: | 先生                      |
| 主要业 | 会: 批发商                  |
| 产品细 | 盼: <b>戒指</b>            |
| 建立年 | ≡份: 1956                |
| 公司数 | 2                       |

### 与参展商预约视频会议

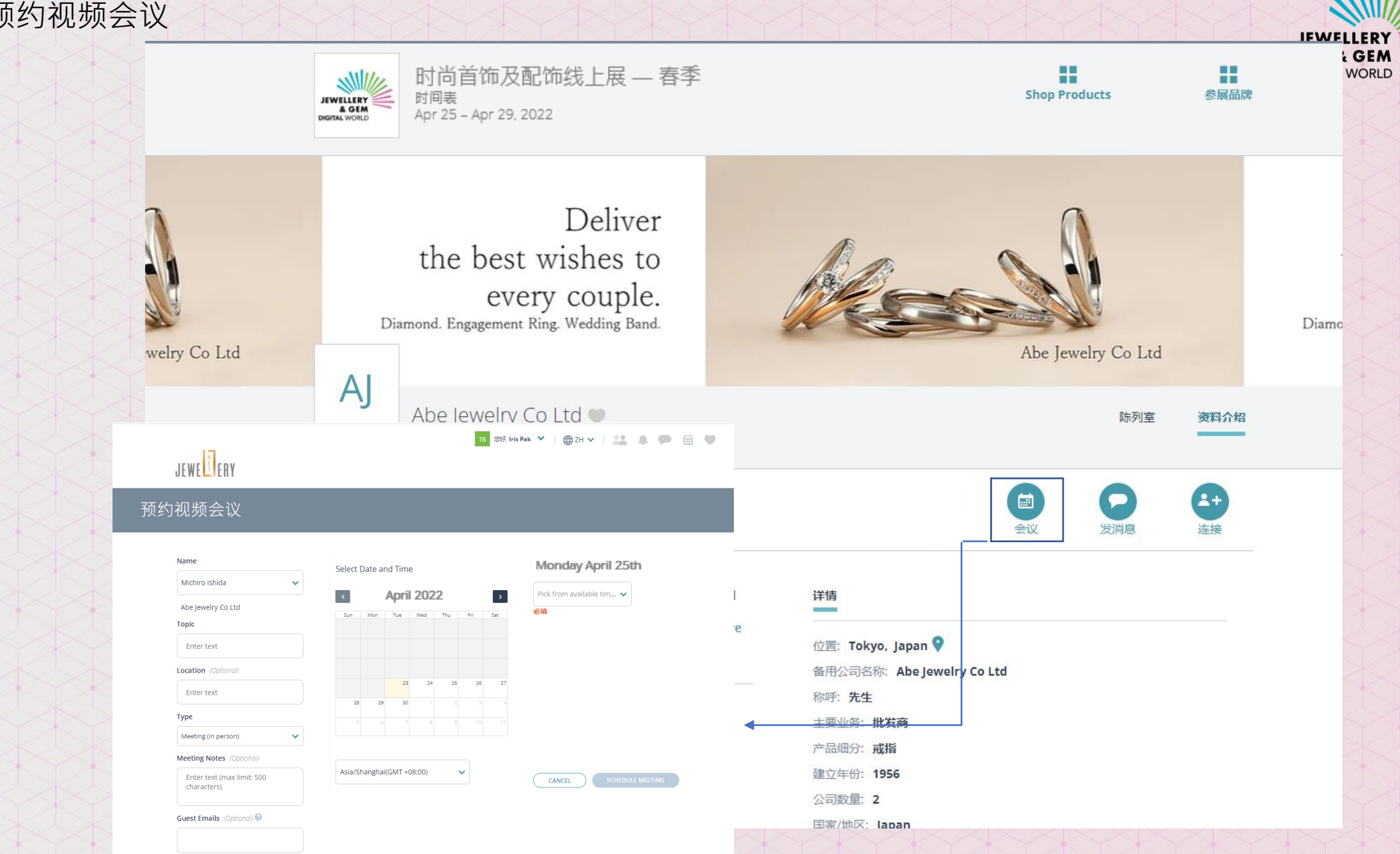

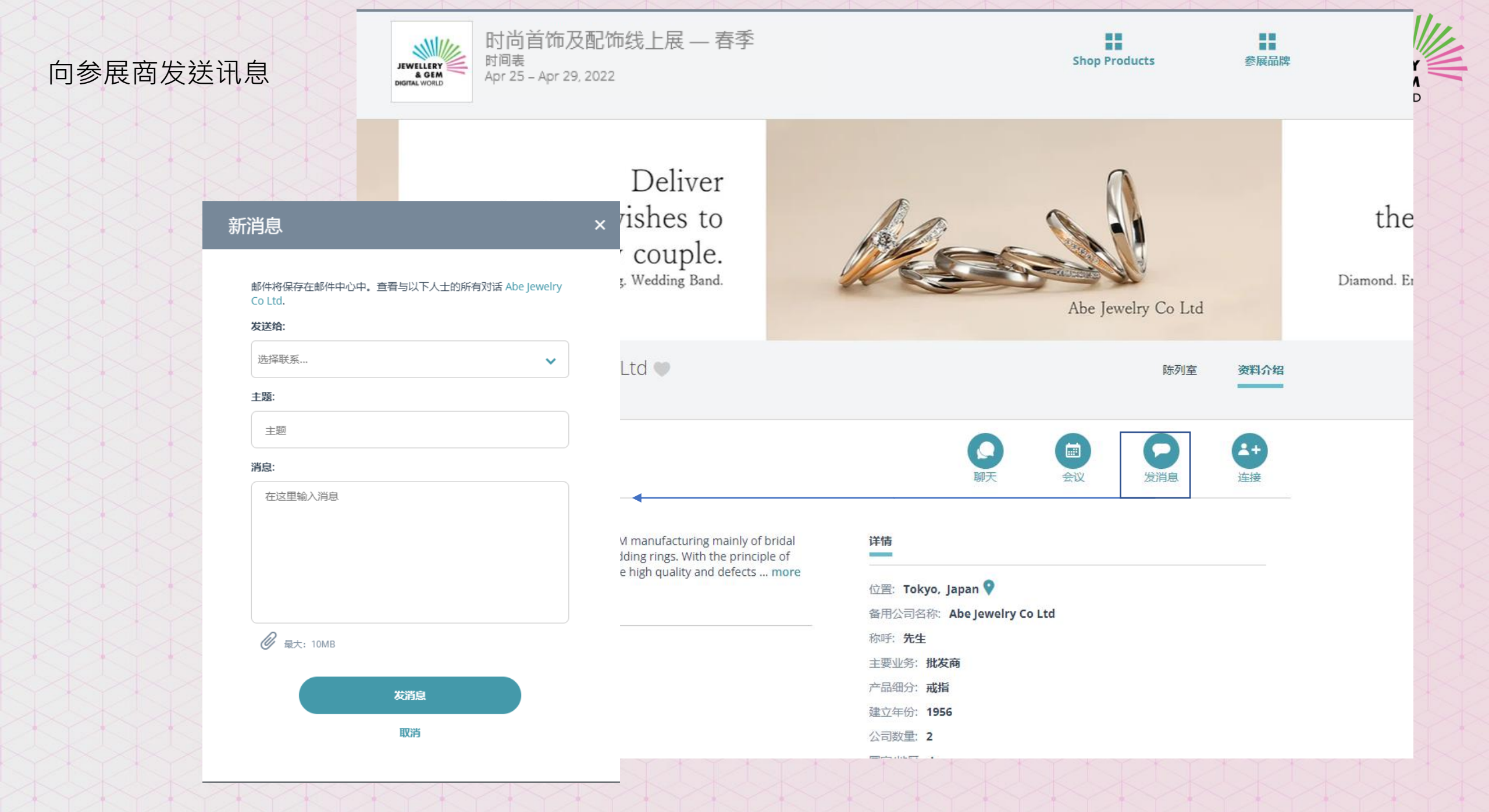

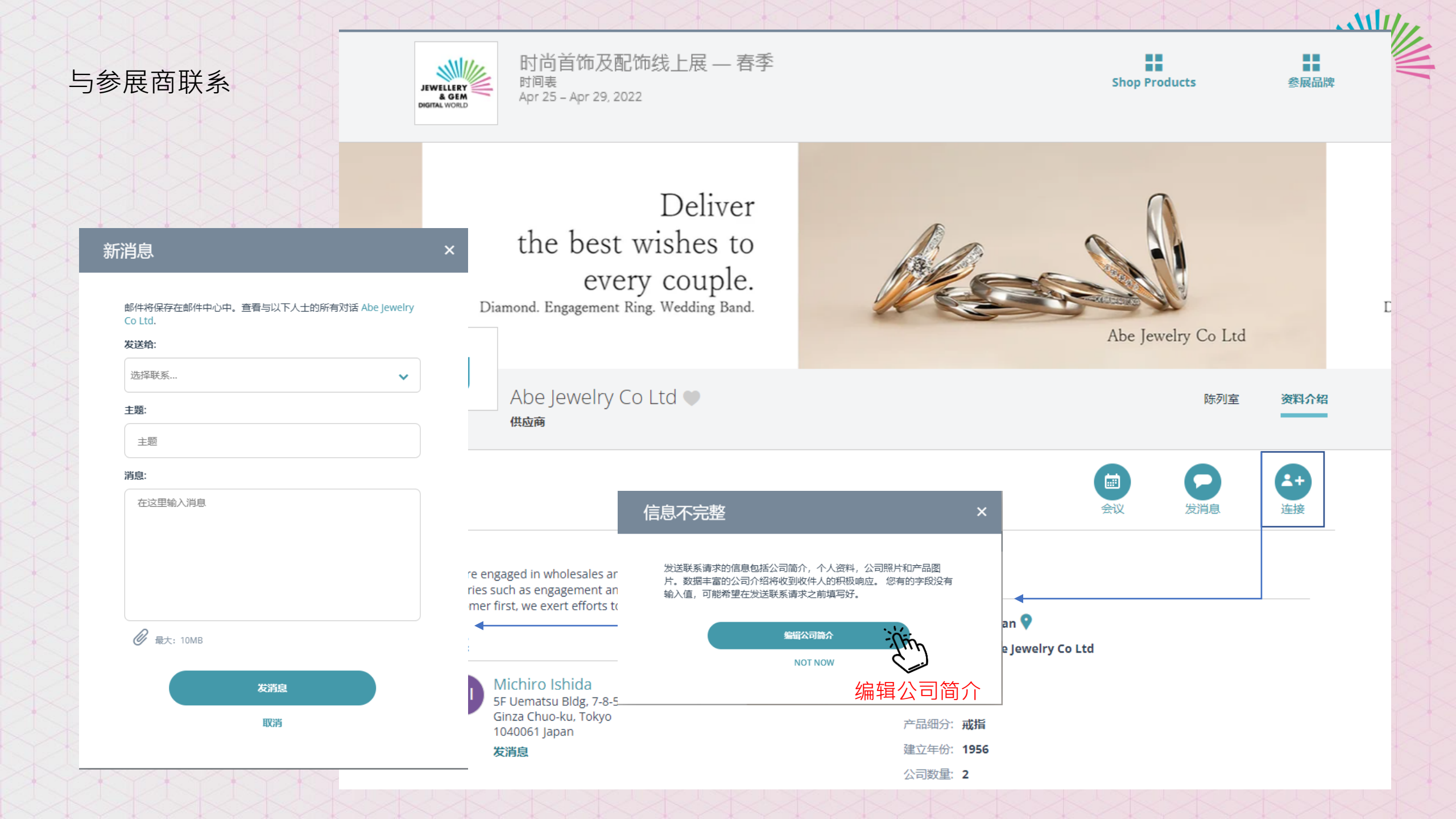

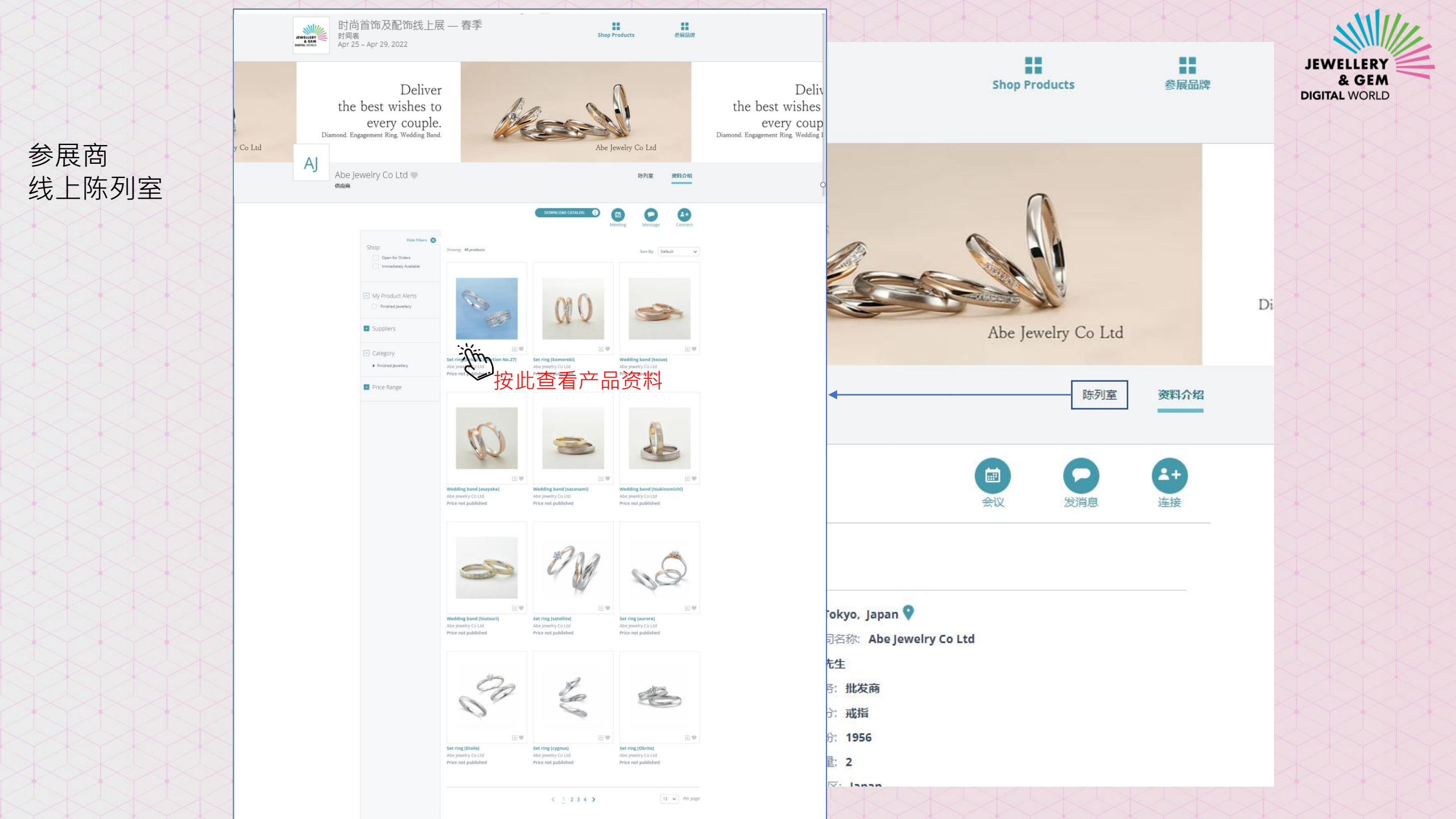

### 产品资料内页

02

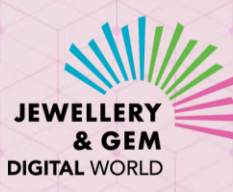

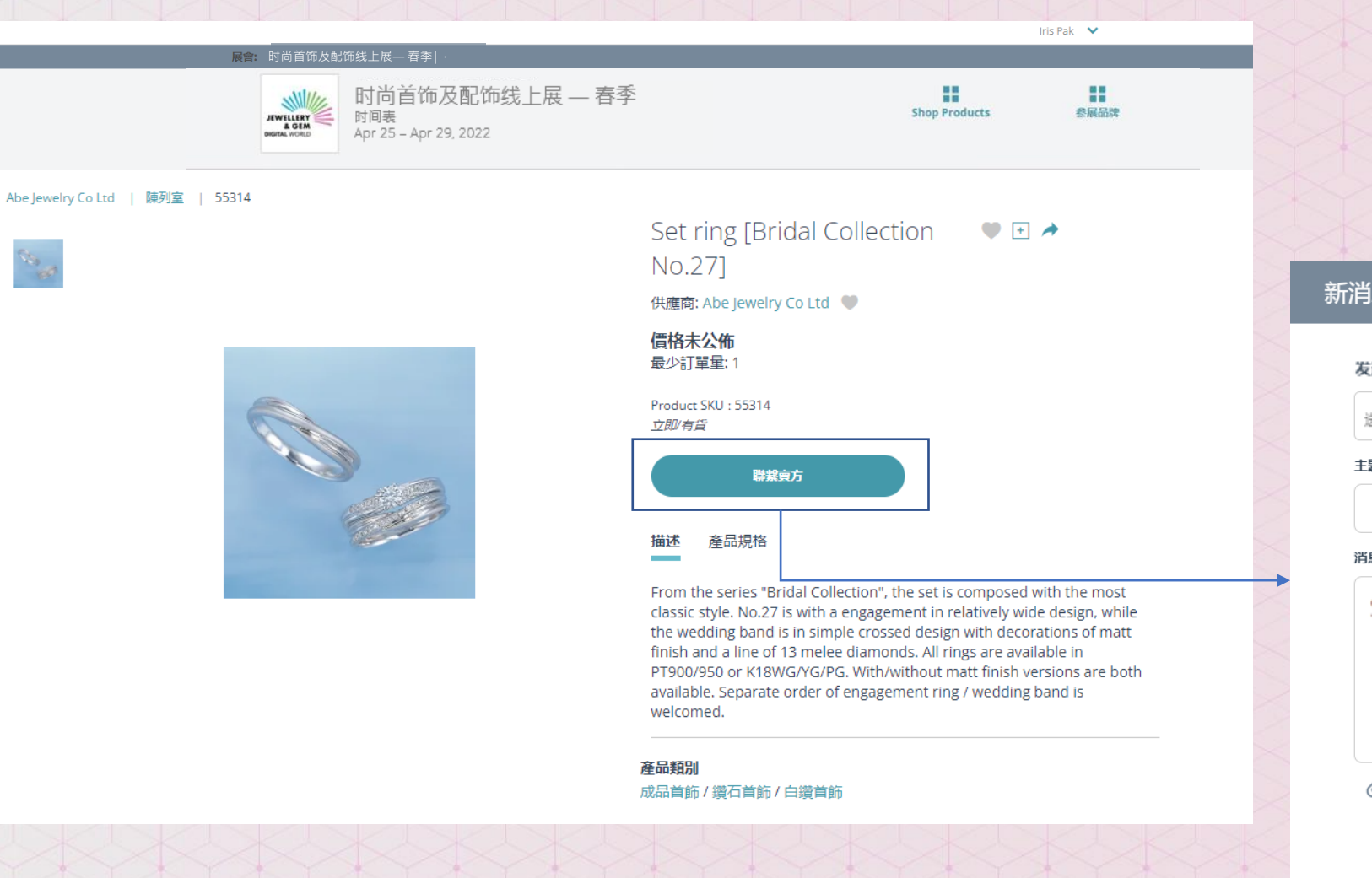

新消息 发送给: 选择联系... × 主題: 主題 消息: Set ring [Bridal Collection No.27] 发消息 取消